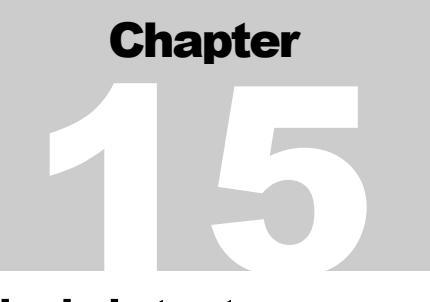

# Chapter 15: HUD Grantee Local Administrator, Field Office, and HQ Options

The pdf version of this document was produced using Adobe 4.0 software. To open and print it properly, you must have the Adobe 4.0 or newer Reader installed on your computer. This is a free download. To obtain it, go to: <u>http://www.hud.gov/assist/acrobat.cfm</u>

> Chapter last updated: September 27, 2002 Content revised for IDIS Version 6.9 (September 27, 2002)

## 15.1 What's In This Chapter

| 15.1 What's In This Chapter                                           | 2               |
|-----------------------------------------------------------------------|-----------------|
| 15.1.1 Overview                                                       | 3               |
| 15.2 Selecting an Option on the Utilities Menu                        | 5               |
| 15.3 Maintaining Grantees                                             | 6               |
| 15.3.1 Identifying a Grantee to Add or View (C04MU07)                 | 6               |
| 15.3.2 Adding or Updating Grantee Information (C04MU06)               | 8               |
| 15.4 Associating Grant(s) with Grantees (C04MU17)                     | 15              |
| 15.5 Adding and Maintaining Program Contacts                          | 18              |
| 15.5.1 Selecting a Program Contact's Area of Responsibility (C04MU08) | 18              |
| 15.5.2 Adding or Viewing Program Contact Information (C04MU09)        | 21              |
| 15.6 Creating & Maintaining User Profiles                             | 24              |
| 15.6.1 User Information Screen (C04MU05)                              | 25              |
| 15.6.1.1 Selecting a User Profile To View or Update (C04MA20)         | 26              |
| 15.6.2 Viewing User Information/Deactivating a User (C04MU01)         | 28              |
| 15.6.3 Updating the Functions a Grantee Can Access (C04MU02)          | 31              |
| 15.6.3.1 Updating the Functions an HQ User Can Access (C04M           | U <b>0</b> 4)34 |
| 15.6.3.2 Updating the Functions a Field Office User Can Access        |                 |
| (C04MU03)                                                             | 36              |
| 15.7 Issuing a Conversion Request                                     |                 |
| 15.8 Checking the Status of a Conversion Request                      | 41              |
| 15.9 Blocking/Unblocking a Grantee's Access (C04MJ03)                 | 43              |
| 15.10 Blocking/Unblocking a Grantee from Obtaining a Grant (C04MJ04)  | 46              |
| 15.11 Checking the Consolidated Plan Load Status                      | 48              |
| 15.11.1 Entering Selection Parameters (C04MJ01)                       | 48              |
| 15.11.2 Viewing Loaded Data (C04MJ02)                                 | 50              |
| 15.12 IDIS News                                                       | 51              |
| 15.12.1 Viewing or Printing IDIS News Messages (C04MR52)              | 52              |
| 15.12.2 Adding, Updating, and Deleting IDIS News Items (HQ only)      | 55              |
| 15.12.2.1 Adding, Modifying, or Deleting a News Item (C04MR)          | 51)56           |
| 15.13 Entering Match Liability Rates (C04MU20)                        | 59              |
| 15.14 Maintaining Period Dates                                        | 61              |

#### 15.1.1 Overview

This chapter describes the options available to HUD HQ personnel, Field Office System Administrators, and Grantee Local Administrators on the IDIS Utility Menu. Most Field Office System Administrators and Grantee Local Administrators see these options listed on the IDIS Utilities Menu; however, some screens can only be accessed by designated HQ personnel.

| Option 1<br>Grantee<br>ID/Exceptions      | Allows designated HQ personnel to record an address, tax number, phone numbers, and other data to identify an organization to IDIS.                                                                                                    |
|-------------------------------------------|----------------------------------------------------------------------------------------------------|
| Option 02<br>Program Contacts             | Allows designated HQ personnel to enter grant contact information<br>in twelve different categories for key personnel associated with the<br>various CPD formula programs.                                                                                                    |
| Option 03<br>User Information/<br>Profile | Allows designated HUD personnel to identify grantee personnel to<br>IDIS and indicate which IDIS functions each is authorized to<br>access. The HUD HQ System Administrator creates profiles for<br>new IDIS users. However, Grantee Local Administrators can<br>modify a grantee's access to one or more IDIS areas or totally<br>block a grantee from accessing IDIS. |
| Option 4<br>Grantee Table<br>Maintenance  | Allows Grantee Administrators to create and maintain the CDBG CDFI and Strategy Area tables. Both tables are used in tracking data relating to the CDBG program and are discussed in Chapter 8 of this Manual.                                                                                                    |
| Option 5<br>Conversion<br>Request         | This option is not available to Field Offices and Grantee Local<br>Administrators. It lets HUD HQ personnel initiate, hold, or cancel a<br>conversion request for grantee data to be converted into IDIS.                                                                                                    |
| Option 6<br>Conversion Status             | This option is not available to Field Offices and Grantee Local<br>Administrators. It lets HUD HQ personnel check on the conversion<br>status of their conversion request.                                                                                                    |
| Option 7<br>Block/Unblock<br>Grantee      | This option is not available to Field Offices and Grantee Local<br>Administrators. This screen allows authorized HUD headquarters<br>personnel to block a grantee from IDIS processing (or unblock a<br>blocked grantee and make the grantee active again).                                                                                                    |
| Option 8<br>Block/Unblock<br>Grant        | This option is not available to Field Offices and Grantee Local<br>Administrators. This screen allows authorized HUD headquarters<br>personnel to block (and unblock) a grantee from obtaining a grant                                                                                                    |

#### **IDIS HQ Menu Options:**

| Option 9<br>Consolidated Plan<br>Load Status | This option is not available to Field Offices and Grantee Local Administrators. It lets HUD HQ personnel check on the status of their data upload.                                                                                                    |
|----------------------------------------------|----------------------------------------------------------------------------------------------------|
| Option 10<br>Reserved                        | Reserved for future use.                                                                                                    |
| Option 11<br>IDIS News                       | Option 11 on the Utilities Menu lets users view IDIS News<br>messages. This section also describes IDIS Main Menu Option L,<br>which lets designated HQ users post messages to IDIS News.                                                                                                    |
| Option 12<br>LOCCS Interface                 | This option is reserved for future use.                                                                                                    |
| Option 13<br>Match Liability                 | This option allows the HUD HQ System Administrator or Field<br>Office Administrators to establish a grantee's HOME match<br>obligation for a given fiscal year, 1991 and on. The match<br>obligations entered on this screen are used in the calculation of the<br>HOME Match Liability Report (C04PR33). |
| Option 14<br>Report Period Dates             | This option allows Field Office Administrators to maintain the starting and ending dates for a grantee's Plan Year.                                                                                                    |

## 15.2 Selecting an Option on the Utilities Menu

#### SCREEN: Utilities Menu

#### (C04MM01)

PURPOSE: This screen allows HUD HQ staff, Field Office System Administrators, and Grantee Local Administrators to select an option from the Utilities Menu. Remember that not all users will have access to all options.

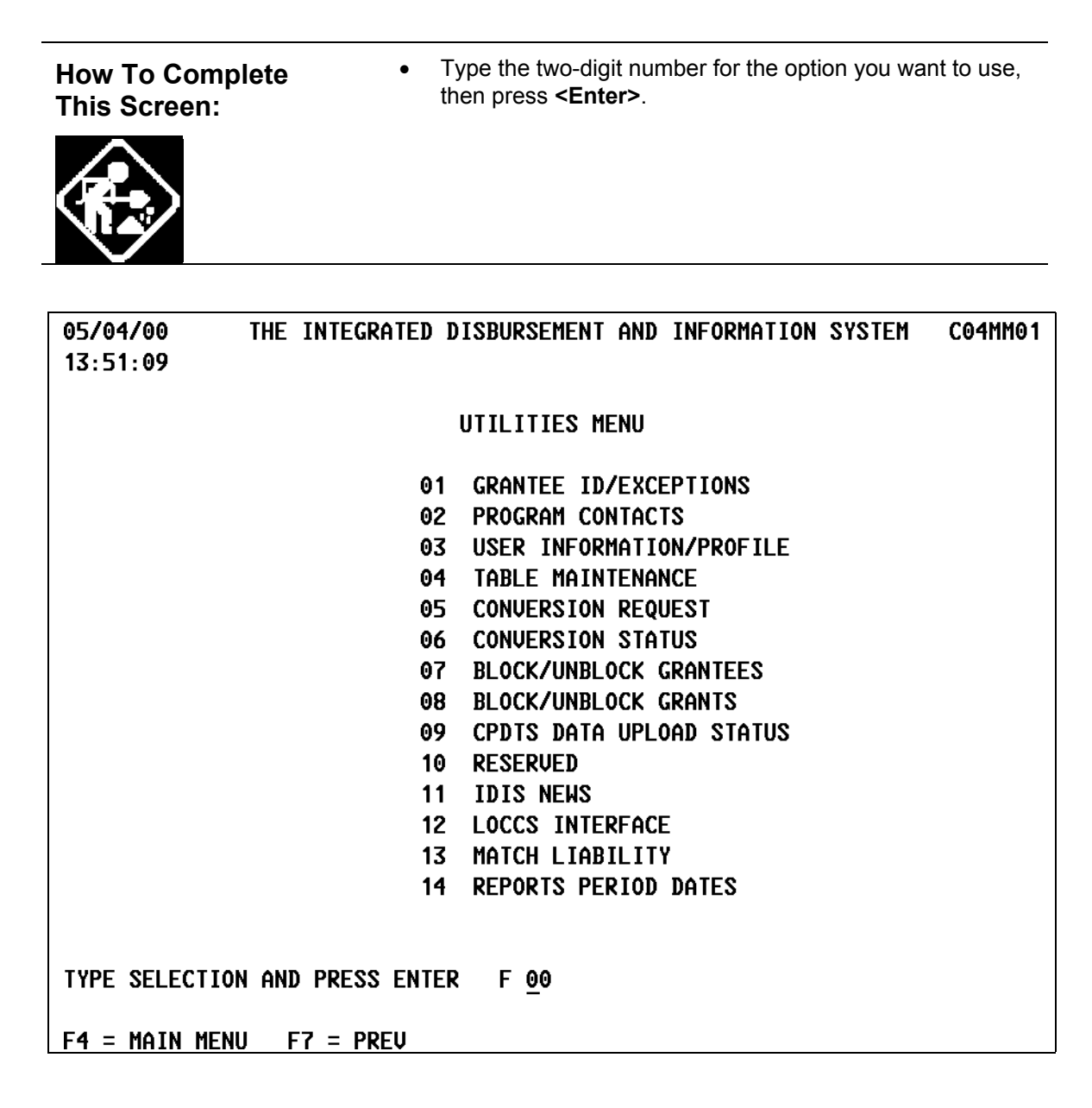

## **15.3 Maintaining Grantees**

#### 15.3.1 Identifying a Grantee to Add or View (C04MU07)

SCREEN:

Grantee Inquire/Update/Add

(C04MU07)

PURPOSE: This screen allows HUD HQ staff, Field Office System Administrators, and Grantee Local Administrators to identify a grantee organization to IDIS by the Unit of Government code and Unit of Government Number assigned to the grantee.

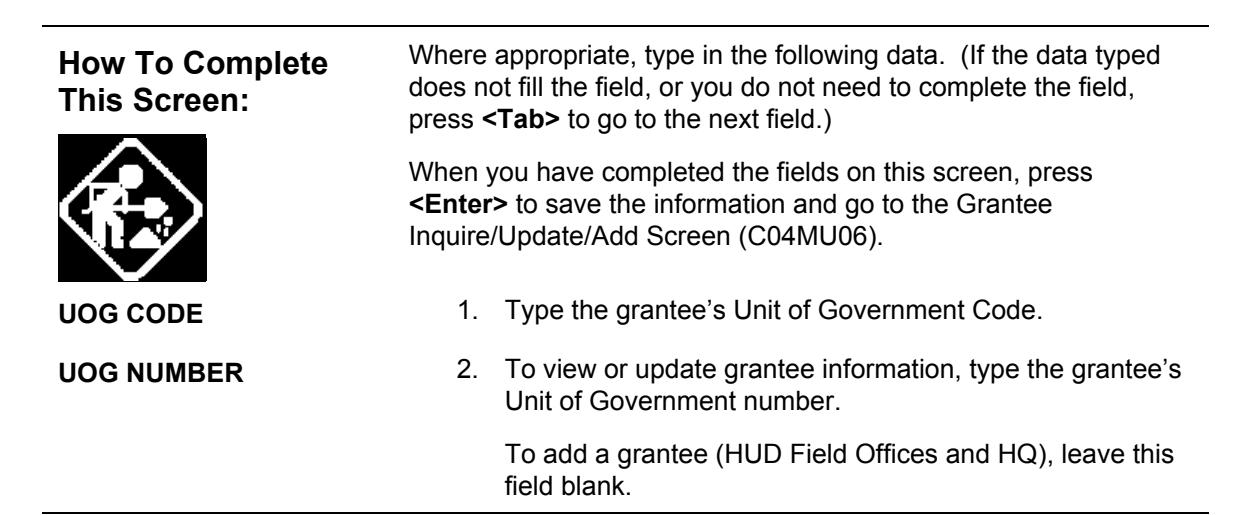

6

| 03/03/99 16:14:46 GRANTEE INQUIRE/UPDATE/ADD               | C04MU07 |
|------------------------------------------------------------|---------|
| UOG CODE:                                                  |         |
| TO INQUIRE OR UPDATE ENTER UOG NUMBER; TO ADD LEAVE BLANK. |         |
| UOG NUMBER:                                                |         |
|                                                            |         |
|                                                            |         |
|                                                            |         |
|                                                            |         |
|                                                            |         |
|                                                            |         |
|                                                            |         |
|                                                            |         |
| F1 = HELP F4 = MAIN MENU ENTER = PROCESS                   |         |

| DATA FIELD                                                                                                    | REQ'D    | DESCRIPTION                                                                                                    | VALID<br>ENTRIES        |  |
|----------------------------------------------------------------------------------------------------|----------|----------------------------------------------------------------------------------------------------|-------------------------|--|
| UOG Code                                                                                                    | <b>√</b> | What is the grantee's Unit of Government code?                                                                                                    | 6 numeric<br>characters |  |
| UOG Number                                                                                                    |          | To view or update grantee information, enter the<br>grantee's Unit of Government number.<br>For HUD Field Offices and HQ, if you want to add a<br>grantee, leave this field blank. | 5 numeric<br>characters |  |
| Press <b><enter></enter></b> to save the information and go to the Grantee Inquire/Update/Add Screen (C04MU06). |          |                                                                                                    |                         |  |

## 15.3.2 Adding or Updating Grantee Information (C04MU06)

**SCREEN:** 

#### Grantee Inquire/Update/Add Screen

(C04MU06)

PURPOSE: This screen allows HQ personnel and Field Office System Administrators to add new grantees to IDIS, to view or update grantee information, and to *block* grantees or subgrantees from accessing IDIS. Grantee Local Administrators use this screen to view or update grantee information and to *block* grantees or subgrantees from accessing IDIS. (They cannot add new grantees to IDIS.)

| How To Complete<br>This Screen: | Where appropriate, type in the following data. (If the data typed does not fill the field, or you do not need to complete the field, press <b><tab></tab></b> to go to the next field.) |                                                                                       |  |
|---------------------------------|----------------------------------------------------------------------------------------------------|---------------------------------------------------------------------------------------|--|
|                                 | When you have completed the fields on this screen, press <b><enter></enter></b> to display the Associate Grant(s) with Grantee Screen (C04MU17).                                        |                                                                                       |  |
| NAME                            | 1.                                                                                                    | Type the grantee's organization name.                                                 |  |
| REGION                          | 2.                                                                                                    | Type the grantee's HUD region number.                                                 |  |
| FIELD OFFICE                    | 3.                                                                                                    | Type the grantee's assigned Field Office number.                                      |  |
| ADDRESS                         | 4.                                                                                                    | Type the grantee's office address, using up to 3 lines.                               |  |
| CITY/STATE/ZIP                  | 5.                                                                                                    | Type the grantee's city, state, and Zipcode.                                          |  |
| CONTACT NAME/<br>TELEPHONE/FAX  | 6.                                                                                                    | Type the first name, middle initial, and last name of the grantee's contact person.   |  |
|                                 | 7.                                                                                                    | Type the contact person's phone number, including the area code.                      |  |
|                                 | 8.                                                                                                    | Type the contact person's FAX number, including the area code.                        |  |
| GRANTEE IS NON-<br>PROFIT?      | 9.                                                                                                    | Type <b>Y</b> if the grantee is a non-profit organization; otherwise, type <b>N</b> . |  |
| BLOCK GRANTEE?                  | 10.                                                                                                    | Type <b>Y</b> to block this grantee from using IDIS.                                  |  |
|                                 |                                                                                                    | Type <b>N</b> to give this grantee access to IDIS.                                    |  |

| LOCCS BANK ACCOUNT<br>STATUS FOR: | <ol> <li>Type X next to Master if the grantee has a Master/Debank account in LOCCS; or type X next to each progwhich the grantee has a bank account established in LOCCS.</li> </ol> |                                                                                                    |                                                                                                    |  |
|-----------------------------------|----------------------------------------------------------------------------------------------------|----------------------------------------------------------------------------------------------------|----------------------------------------------------------------------------------------------------|--|
|                                   |                                                                                                    | HOME<br>CDBG<br>HOPWA<br>ESG                                                                               |                                                                                                    |  |
| ORG TYPE                          | 13.                                                                                                    | Type X next to the grante                                                                                  | e's organization type:                                                                                                    |  |
|                                   |                                                                                                    | <ul><li>LG Local government</li><li>ST State</li><li>SA State agency</li><li>OT Other</li></ul>            |                                                                                                    |  |
| ENTLD FLAG                        | 14.                                                                                                    | Indicate whether this gran<br>that receives a grant dire                                                   | ntee is an <i>entitlement</i> grantee<br>ctly from HUD.                                                                         |  |
|                                   |                                                                                                    | States                                                                                                    | Are entitlement grantees                                                                                                    |  |
|                                   |                                                                                                    | Local governments                                                                                          | May be entitlement grantees                                                                                                    |  |
|                                   |                                                                                                    | State agencies and<br>Other                                                                                | Are not entitlement grantees                                                                                                    |  |
|                                   |                                                                                                    | Type <b>Y</b> if the grantee is a receives grants directly f                                               | an entitlement grantee and<br>from HUD.                                                                                         |  |
|                                   |                                                                                                    | Type <b>N</b> if the grantee is                                                                            | not an entitlement grantee.                                                                                                    |  |
| CHDO FLAG                         | 15.                                                                                                    | Type <b>Y</b> if the grantee is a HOME program.                                                            | CHDO subgrantee under the                                                                                                    |  |
|                                   |                                                                                                    | A CHDO is a subgrantee<br>HOME program. State, le<br>agency organizations car<br>Only, Other organizations | with special rules setup by the<br>ocal government, and state<br><i>nnot</i> be CHDO subgrantees.<br>s can be CHDO subgrantees. |  |
|                                   |                                                                                                    | Type <b>N</b> if the grantee is n                                                                          | ot a CHDO subgrantee.                                                                                                    |  |
| CDBG SMALL CITY<br>FLAG           | 16.                                                                                                    | Type <b>Y</b> if the grantee recessate or a HUD administer otherwise, type <b>N</b> .                      | eives a CDBG subgrant from a<br>red CDBG state (NY and HI);                                                                     |  |

| CDBG EXCEPTION<br>PERCENTAGE             | 17. | . If the grantee is a CDBG exception grantee, type the exception percentage for the grant.                                                                                                    |                                                                                                    |  |
|------------------------------------------|-----|----------------------------------------------------------------------------------------------------|----------------------------------------------------------------------------------------------------|--|
|                                          |     | HUD notifies CDBG G<br>exception criteria and<br>(less than 51%). Ordin<br>51% or more residents<br>community's jurisdictic<br>Because so many acti<br>objective of benefiting<br>area basis, the statute<br>communities to use a<br>purpose.           | rantees that they qualify under the<br>provides the exception percentage<br>narily, to receive a CDBG grant,<br>s in the populated block groups in a<br>on must be low/mod income.<br>vities fall under the national<br>low/mod income residents on an<br>and regulations provide for these<br>percentage other than 51% for this |  |
| PROJECT AMEND<br>THRESHOLD<br>PERCENTAGE | 18. | 18. You can establish an Over and Under threshold<br>percentage that controls the maximum percent a proje<br>total dollars can be increased or decreased when a<br>grantee amends project funding on the Amendment to<br>Plan Project Screen (C04MK05). |                                                                                                    |  |
|                                          |     | (The project's total dol<br>the CDBG, ESG, HOM<br>project.)                                                                                                    | lar amount is the estimated sum of<br>IE, and HOPWA grants funding the                                                                                                    |  |
|                                          |     | If the threshold is exce<br>message.                                                                                                    | eeded, the grantee sees a warning                                                                                                    |  |
|                                          |     | OVER (Increase):                                                                                                    | Type the maximum percent a project's total can be increased.                                                                                                    |  |
|                                          |     | UNDER (Decrease):                                                                                                    | Type the maximum percent a project's total can be decreased.                                                                                                    |  |

09/20/02 15:41:08 GRANTEE INQUIRE/UPDATE/ADD C04MU06 NAME: MARYLAND UOG CODE: 240001 UOG NUMBER: 00001 REGION: 03 FIELD OFFICE: 06 ADDRESS LINE 1: 100 COMMUNITY PLACE LINE 2: ROOM #2.611 LINE 3: \_\_\_\_ CROWNSVILLE STATE: MD CITY: ZIP: 21032 - 2023 CONTACT NAME: \_ FIRST Μ LAST TELEPHONE: \_\_\_\_ - \_ FAX NUMBER: \_\_\_\_ CURRENT PROG YEAR START: 2002 / 07 / 01 END: 2003 / 06 / 30 (MAIN MENU) (F14 TO EDIT) GRANTEE IS NON-PROFIT? : N BLOCK GRANTEE? : N LOCCS BANK ACCOUNT STATUS FOR: MASTER Y HOME \_ CDBG \_ HOPWA \_ ESG \_ ORG TYPE: LG \_ ST X SA \_ 0T \_ ENTLD FLAG (Y/N) Y CHDO FLAG (Y/N) N CDBG SMALL CITY FLAG (Y/N) N CDBG EXCEPTION PERCENTAGE, IF ANY: \_\_\_\_ PROJECT AMEND THRESHOLD PERCENTAGE: OVER: 50.0 UNDER: 50.0

F4 = MAIN MENU F9 = SAVE ENTER = PROCESS

| DATA FIELD   | REQ'D       | DESCRIPTION                                                   | VALID<br>ENTRIES                               |
|--------------|-------------|---------------------------------------------------------------|------------------------------------------------|
| Name         | <b>&gt;</b> | Type the grantee's organization name.                         | 70 alphanumeric characters                     |
| UOG Code     |             | The Grantee's UOG code.                                       | Protected field                                |
| UOG Number   |             | The Grantee's UOG Number.                                     | Protected field                                |
| Region       | ✓           | Type the HUD Region responsible for the grantee.              | 2 numeric<br>characters                        |
| Field Office | >           | Type the HUD Field Office Number responsible for the grantee. | 2 numeric<br>characters                        |
| Address      | <b>√</b>    | Type the grantee's office address, using up to 3 lines.       | 3 lines, 35<br>alphanumeric<br>characters each |

| DATA FIELD                           | REQ'D | DESCRIPTION                                                                                                    | VALID<br>ENTRIES                                     |
|--------------------------------------|-------|----------------------------------------------------------------------------------------------------|------------------------------------------------------|
| City, State, Zip                     | 1     | Type the grantee's city, state, and Zipcode.                                                                                                    | Alphanumeric<br>characters:<br>City = 15<br>State =2 |
|                                      |       |                                                                                                    | Zip = 9 numeric                                      |
| Contact Name/<br>Telephone/FAX       |       | Type the first name, middle initial, and last name of<br>the grantee's contact person. Type the contact<br>person's phone number, including the area code. Type<br>the contact person's FAX number, including the area<br>code. | First Name = 20<br>Initial = 1<br>Last Name = 30     |
| Current ProgrYear                    |       | The starting and ending date of the current program<br>year. Field Office Administrators maintain these dates<br>using Option F15, Report Period Dates.                                                                         | Protected Field                                      |
| Grantee is Non-<br>Profit?           | 1     | Type <b>Y</b> if the grantee is a non-profit organization; otherwise, type <b>N</b> .                                                                                                    | Y or N                                               |
| Block Grantee?                       | ~     | This field allows Grantee Local Administrators to<br>block a Grantee's access to IDIS (or restore access if<br>the Administrator previously blocked it.)                                                                        | Y or N                                               |
|                                      |       | Type <b>Y</b> to block this grantee from using IDIS.                                                                                                    |                                                      |
|                                      |       | Type <b>N</b> to give this grantee access to IDIS.                                                                                                    |                                                      |
| LOCCS Bank<br>Account Status<br>for: |       | Type <b>X</b> next to Master if the grantee has a<br>Master/Default bank account in LOCCS; or type <b>X</b><br>next to each program for which the grantee has a bank<br>account established in LOCCS.                           | Х                                                    |
|                                      |       | HOME<br>CDBG<br>HOPWA<br>ESG                                                                                                    |                                                      |
| Organization<br>Type                 | 1     | Type X next to the grantee's organization type:<br>LG Local government<br>ST State<br>SA State agency<br>OT Other                                                                                                    | LG, ST, SA, or<br>OT                                 |

| DATA FIELD                           | REQ'D        | DESCRIPTION                                                                                                    | VALID<br>ENTRIES        |
|--------------------------------------|--------------|----------------------------------------------------------------------------------------------------|-------------------------|
| Entitlement Flag                     | $\checkmark$ | Indicate whether this grantee is an entitlement grantee that receives a grant directly from HUD.                                                                                                    | Y or N                  |
|                                      |              | • States are entitlement grantees                                                                                                    |                         |
|                                      |              | • Local governments <i>may</i> be entitlement grantees                                                                                                    |                         |
|                                      |              | • State agencies and Other <i>are not</i> entitlement grantees.)                                                                                                    |                         |
|                                      |              | Y<br>The grantee is an entitlement grantee and receives<br>grants directly from HUD.                                                                                                    |                         |
|                                      |              | N<br>The grantee is not an entitlement grantee.                                                                                                    |                         |
| CHDO Flag                            | 1            | Type <b>Y</b> if the grantee is a CHDO subgrantee under the HOME program. (A CHDO is a subgrantee with special rules setup by the HOME program. State, local government, and state agency organizations <i>cannot</i> be CHDO subgrantees. Only, <i>Other</i> organizations can be CHDO subgrantees. | Y or N                  |
|                                      |              | Type $\mathbf{N}$ if the grantee is not a CHDO subgrantee.                                                                                                    |                         |
| CDBG Small City<br>Flag              | <b>√</b>     | Type <b>Y</b> if the grantee receives a CDBG subgrant from a state or a HUD administered CDBG state (NY and HI); otherwise, type <b>N</b> .                                                                                                    | Y or N                  |
| CDBG Exception<br>Percentage, if Any | $\checkmark$ | If the grantee is a CDBG exception grantee, type the exception percentage for the grant.                                                                                                    | 3 numeric<br>characters |

| DATA FIELD                                                                                                    | REQ'D                                                                                                    | DESCRIPTION                                                                                                    | VALID<br>ENTRIES |  |  |
|----------------------------------------------------------------------------------------------------|----------------------------------------------------------------------------------------------------|----------------------------------------------------------------------------------------------------|------------------|--|--|
| Project Amend<br>Threshold<br>Percentage                                                                        | <ul> <li>Image: A start of the start of the start of</li></ul> | You can establish an Over and Under threshold<br>percentage that controls the maximum percent a<br>project's total can be increased or decreased when a<br>grantee amends project funding on the Amendment to<br>the Plan Project Screen (C04MK05).<br>(The project's total amount is the estimated sum of the<br>CDBG, ESG, HOME, and HOPWA grants funding<br>the project.)<br>If the threshold is exceeded, the grantee see a warning<br>message showing the percent the changed project<br>totals have exceeded the threshold, either over or<br>under.<br><b>OVER</b> (Increase): Type the maximum percent<br>a project's dollar total can be increased.<br><b>UNDER</b> (Decrease): Type the maximum percent<br>a project's dollar total can be decreased. | nn.nn            |  |  |
| Press <enter> to save the information and display the Associate Grant(s) with Grantee Screen (C04MU17).</enter> |                                                                                                    |                                                                                                    |                  |  |  |

## **15.4 Associating Grant(s) with Grantees (C04MU17)**

#### **SCREEN:** Associate Grant(s) with Grantee

(C04MU17)

PURPOSE: This screen allows the Grantee Local Administrator and Field Office System Administrators to associate one or more CPD formula program grants with the grantee who was identified on the previous screen, Grantee Inquire/Update/Add (C04MU07). Note that IDIS will verify that the grant number(s) you enter are valid. However, once entered, IDIS will not display any valid numbers already entered on this screen the next time you view it. Field Office System Administrators can use Option 08, Block/Unblock Grants, to view all grants currently assigned to a grantee.

| How To Complete<br>This Screen: | Where appropriate, type in the following data. (If the data typed does not fill the field, or you do not need to complete the field, press <b><tab></tab></b> to go to the next field.) |  |  |
|---------------------------------|----------------------------------------------------------------------------------------------------|--|--|
|                                 | When you have completed the fields on this screen, press <b><f9></f9></b> to save the information and <b><f7></f7></b> to return to the Grantee Inquire/Update/Add screen (C04MU06).    |  |  |
| PROGRAM CODE                    | <ol> <li>Type the letter that corresponds to the CPD formula grant<br/>program that funded the grant.</li> </ol>                                                                        |  |  |
|                                 | B CDBG                                                                                                    |  |  |
|                                 | S ESG                                                                                                    |  |  |
|                                 | M HOME                                                                                                    |  |  |
|                                 | H HOPWA                                                                                                    |  |  |
| GRANT NUMBER                    | <ol><li>Type the grant number assigned to this grant by the CPD program.</li></ol>                                                                                                    |  |  |

| 05/04/00 14:24:37              | ASSOCIATE GRANT(S) WITH GRANTEE    | C04MU17 |
|--------------------------------|------------------------------------|---------|
| NAME: MARYLAND                 |                                    |         |
| UOG CODE: 240001<br>Region: 03 | UOG NUMBER: 00001<br>FIELD OFFICE: |         |
| OPTIONAL ENTRIES. ENTER        | PROGRAM CODE AND GRANT NUMBER      |         |
| PROGRAM CODE GRAN              | IT NUMBER                          |         |
|                                |                                    |         |
|                                |                                    |         |
|                                |                                    |         |
|                                |                                    |         |
|                                |                                    |         |
|                                |                                    |         |
|                                |                                    |         |
|                                |                                    |         |
| F7 = PREV F9 = SAVE            |                                    |         |

| DATA FIELD   | REQ'D | DESCRIPTION                                                                                                    | VALID<br>ENTRIES |
|--------------|-------|----------------------------------------------------------------------------------------------------|------------------|
| Name         |       | The grantee's organization name.                                                                                                    | Protected Field  |
| UOG Code     |       | The Grantee's UOG code.                                                                                                    | Protected Field  |
| UOG Number   |       | The Grantee's UOG Number.                                                                                                    | Protected Field  |
| Region       |       | The HUD Region responsible for the grantee.                                                                                         | Protected Field  |
| Field Office |       | The HUD Field Office Number responsible for the grantee.                                                                            | Protected Field  |
| Program Code | 1     | Type the letter that corresponds to the CPD formula<br>grant program that funded the grant.<br>B CDBG<br>S ESG<br>M HOME<br>H HOPWA | B, S, M, or H    |

| DATA FIELD                                                                                                    | REQ'D | DESCRIPTION                                                         | VALID<br>ENTRIES           |  |
|----------------------------------------------------------------------------------------------------|-------|---------------------------------------------------------------------|----------------------------|--|
| Grant Number                                                                                                    | >     | Type the grant number(s) assigned to this grant by the CPD program. | 13 alphanumeric characters |  |
| Press <b><f9></f9></b> to save the information and <b><f7></f7></b> to return to the Grantee Inquire/Update/Add screen (C04MU06). |       |                                                                     |                            |  |

## **15.5 Adding and Maintaining Program Contacts**

IDIS lets grantees maintain program contact information in twelve different categories for key personnel associated with the various CPD formula programs.

You use a sequence of two screens to identify each program contact:

- The first screen identifies the contact's area of responsibility
- The second screen contains address and phone information for the contact or "Other."

To identify multiple program contacts, repeat the process starting at the Utilities Menu.

## 15.5.1 Selecting a Program Contact's Area of Responsibility (C04MU08)

| SCREEN:                                   | Program Contacts screen                                                                                                    | (C04MU08)                                              |  |  |
|-------------------------------------------|----------------------------------------------------------------------------------------------------|--------------------------------------------------------|--|--|
| PURPOSE: On this                          | screen, you define the contact person's area of resp                                                                                                    | onsibility.                                            |  |  |
| How To Complete<br>This Screen:           | Where appropriate, type in the following data. (If the data type does not fill the field, or you do not need to complete the field, press <b><tab></tab></b> to go to the next field.) |                                                        |  |  |
|                                           | When you have completed the fields on this scre < <b>Enter&gt;</b> to go to the Program Contacts screen (0                                                                             | en, press<br>C04MU09).                                 |  |  |
| ENTER (X) FOR<br>RESPONSIBLE<br>PERSON(S) | <ol> <li>Type X next to one of the following areas<br/>If no category fits the contact, select Oth<br/>description of the category in the next fie</li> </ol>                          | s of responsibility.<br><b>er</b> ; then type a<br>ld. |  |  |
|                                           | CDBG PROGRAM DIRECTOR<br>CDBG CONTACT<br>ESG DIRECTOR/ADMINISTRATOR<br>ESG CONTACT<br>HOPWA PROGRAM DIRECTOR<br>HOPWA CONTACT<br>HOME PROGRAM DIRECTOR<br>HOME CONTACT<br>CEO          |                                                        |  |  |

|                   |    | CONSOLIDATED PLAN CONTACT                                                                                                    |
|-------------------|----|----------------------------------------------------------------------------------------------------|
|                   |    | ESMA (HOPWA)                                                                                                    |
|                   |    | OTHER                                                                                                    |
|                   |    | After you press <b><enter></enter></b> , the system displays the Program Contact Information Screen (C04MU09). Directions for completing this screen are provided in the next section. |
| OTHER DESCRIPTION | 2. | If you entered <b>X</b> in the Other field, enter a short description of the area of responsibility.                                                                                   |

| PROGRAM CONTACTS CO                          | 04MU08 |
|----------------------------------------------|--------|
| GRANTEE NAME: BERKS COUNTY                   |        |
| ENTER (X) FOR RESPONSIBLE PERSON(S)          |        |
| _ CDBG PROGRAM DIRECTOR _ CDBG CONTACT       |        |
| _ ESG DIRECTOR/ADMINISTRATOR _ ESG CONTACT   |        |
| _ HOPWA PROGRAM DIRECTOR _ HOPWA CONTACT     |        |
| _ HOME PROGRAM DIRECTOR _ HOME CONTACT       |        |
| _ CEO _ CONSOLIDATED PLAN CONTACT            |        |
| _ ESMA (HOPWA) _ OTHER<br>Other Description: |        |
|                                              |        |

| DATA FIELD                                                                                                    | REQ'D        | DESCRIPTION                                                                                                    | VALID<br>ENTRIES           |
|----------------------------------------------------------------------------------------------------|--------------|----------------------------------------------------------------------------------------------------|----------------------------|
| Grantee Name                                                                                                    |              | The Grantee currently logged into IDIS.                                                                                                    | Protected field            |
| Enter (X) For<br>Responsible<br>Person(s)                                                                                                | ✓            | Type X next to one of the following areas of<br>responsibility. If no category fits the contact, select<br>Other; then type a description of the category in the<br>next field.<br>Type only one X at a time.<br><b>CDBG PROGRAM DIRECTOR</b><br><b>CDBG CONTACT</b><br><b>ESG DIRECTOR/ADMINISTRATOR</b><br><b>ESG CONTACT</b><br><b>HOPWA PROGRAM DIRECTOR</b><br><b>HOPWA CONTACT</b><br><b>HOME PROGRAM DIRECTOR</b><br><b>HOME CONTACT</b><br><b>CEO</b><br><b>CONSOLIDATED PLAN CONTACT</b><br><b>ESMA</b> (HOPWA)<br><b>OTHER</b> | X                          |
| Other Description                                                                                                    |              | If you entered <b>X</b> in the Other field, type a short description of the area of responsibility.                                                                                                    | 25 alphanumeric characters |
| Press <enter< td=""><td>&gt; to save th</td><td>e information and display the Program Contacts screen (C</td><td>C04MU09).</td></enter<> | > to save th | e information and display the Program Contacts screen (C                                                                                                    | C04MU09).                  |

### **15.5.2 Adding or Viewing Program Contact Information (C04MU09)**

#### SCREEN: Program Contacts Screen

(C04MU09)

PURPOSE: On this screen, you enter detailed address and phone information for the contact person.

| How To Complete<br>This Screen: | Where appropriate, type in the following data. (If the data typed does not fill the field, or you do not need to complete the field, press <b><tab></tab></b> to go to the next field.) |                                                                                                    |  |
|---------------------------------|----------------------------------------------------------------------------------------------------|----------------------------------------------------------------------------------------------------|--|
|                                 | When y<br><enter< th=""><th>rou have completed the fields on this screen, press <ul> <li>to save the information and return to the Utilities Menu.</li> </ul></th></enter<>             | rou have completed the fields on this screen, press <ul> <li>to save the information and return to the Utilities Menu.</li> </ul>                                                                                                    |  |
| SALUTATION                      | 1.                                                                                                    | Type the appropriate salutation (such as Mr., Mrs., Ms.) for the contact.                                                                                                    |  |
| CONTACT                         | 2.                                                                                                    | Type the first name, middle initial, and last name of the contact.                                                                                                    |  |
| ADDRESS                         | 3.                                                                                                    | Type the contact's street address, using up to two lines.                                                                                                    |  |
| CITY/STATE/ZIP                  | 4.                                                                                                    | Type the contact's city, state, and Zipcode.                                                                                                    |  |
| PHONE                           | 5.                                                                                                    | Type the contact's phone number, including the area code.                                                                                                    |  |
| FAX                             | 6.                                                                                                    | Type the contact's FAX number, including the area code.                                                                                                    |  |
| INTERNET                        | 7.                                                                                                    | This prompt contains two fields: one three characters and<br>the other seven characters. If the contact's e-mail<br>address will fit into this limited space, you may enter it.<br>Otherwise, these fields are too limited and you will have to<br>save this information elsewhere. |  |

| 11:33:59       | PROGRAM CONTACTS                                        | C04MU09 |
|----------------|---------------------------------------------------------|---------|
| GRANTEE NAME:  | BERKS COUNTY                                            |         |
| RESPONSIBLE PE | RSON FOR: CDBG PROGRAM DIRECTOR                         |         |
| SALUTATION: MR | 8                                                       |         |
| CONTACT: KE    | ENNETH L PICK                                           |         |
| FI             | IRST M LAST                                             |         |
| ADDRESS:       | COUNTY SERVICES CENTER - 14TH FLOOR<br>633 COURT STREET |         |
| CITY:          | READING STATE: PA ZIP: 19601                            |         |
| PHONE: 610 4   | 1786325 FAX: 610 4786326 INTERNET:                      |         |
| F4 = MAIN MENU | J F7 = PREV F9 = SAVE                                   |         |

| DATA FIELD     | REQ'D | DESCRIPTION                                                               | VALID<br>ENTRIES                                                  |
|----------------|-------|---------------------------------------------------------------------------|-------------------------------------------------------------------|
| Grantee Name   |       | The Grantee currently logged into IDIS.                                   | Protected field                                                   |
| Salutation     |       | Type the appropriate salutation (such as Mr., Mrs., Ms.) for the contact. | 5 alphanumeric characters                                         |
| Contact        |       | Type the first name, middle initial, and last name of the contact.        | Alphanumeric<br>characters:<br>FN = 20<br>MI = 1<br>LN = 30       |
| Address        |       | Type the contact's street address, using up to three lines.               | 35 alphanumeric<br>characters per<br>line                         |
| City/State/Zip |       | Type the contact's city, state, and Zipcode.                              | Alphanumeric<br>characters:<br>City = 20<br>State = 1<br>Zip = 30 |

| DATA FIELD                                                                      | REQ'D | DESCRIPTION                                                                                                    | VALID<br>ENTRIES         |  |
|---------------------------------------------------------------------------------|-------|----------------------------------------------------------------------------------------------------|--------------------------|--|
| Phone                                                                           |       | Type the contact's phone number, including the area code.                                                                                                    | 10 numeric<br>characters |  |
| Fax                                                                             |       | Type the contact's FAX number, including the area code.                                                                                                    | 10 numeric characters    |  |
| Internet                                                                        |       | This prompt contains two fields: one three characters<br>and the other seven characters. If the contact's e-mail<br>address will fit into this limited space, you may enter<br>it. Otherwise, these fields are too limited and you will<br>have to save this information elsewhere. | 10 numeric<br>characters |  |
| Press <enter> to save the information and return to the Utilities Menu.</enter> |       |                                                                                                    |                          |  |

## **15.6 Creating & Maintaining User Profiles**

This series of four screens allows the HUD HQ System Administrator, Field Office System Administrators, and Grantee Local Administrators to identify which IDIS functions an IDIS user is authorized to use.

The **HUD HQ System Administrator** uses these screens (after receiving completed access forms) to give *new* users to IDIS their initial access privileges. These users may be HUD HQ staff, HUD Field Office staff, or Grantees.

**Field Office System Administrators** and **Grantee Local Administrators** can modify access privileges established by the HUD HQ System Administrator.

| User Information<br>Screen (C04MU05)   | Identifies the user to IDIS with a unique six character alphanumeric user ID.                                                                                 |
|----------------------------------------|----------------------------------------------------------------------------------------------------|
| Grantee List<br>(C04MA20)              | If the HQ user has more than one IDIS profile, identifies which profile to view or update.                                                                    |
| User Information<br>Screen (C04MU01)   | Identifies the user's name, organization, telephone number,<br>supervisor, and whether the user's IDIS access privileges are<br>Active or Blocked (inactive). |
| User Information<br>Screen (C04MU02)   | Identifies which IDIS functions the user can access.                                                                                                    |
| Field Office User<br>Profile (C04MU03) |                                                                                                    |
| HQ User Profile<br>(C04MU04)           |                                                                                                    |

#### Complete Four Screens to Give a User IDIS Access Privileges:

## 15.6.1 User Information Screen (C04MU05)

(C04MU05)

PURPOSE: This screen identifies the user to the IDIS system.

| How To Complete<br>This Screen: | • | Type the IDIS identification code assigned to this user and press <b><enter></enter></b> . (This is the same User ID used to access the mainframe system.)        |
|---------------------------------|---|----------------------------------------------------------------------------------------------------|
|                                 |   | If the user has more than one IDIS Profile, the system displays the Grantee List (C04MA20). Otherwise, the system displays the User Information Screen (C04MU01). |

| 03/03/99 1 | 6:23:19        | USER   | INFORMATION | C04MU05 |
|------------|----------------|--------|-------------|---------|
|            |                |        |             |         |
| USER ID:   |                |        |             |         |
|            |                |        |             |         |
|            |                |        |             |         |
|            |                |        |             |         |
|            |                |        |             |         |
|            |                |        |             |         |
|            |                |        |             |         |
|            |                |        |             |         |
|            |                |        |             |         |
|            |                |        |             |         |
|            |                |        |             |         |
|            |                |        |             |         |
|            |                |        |             |         |
|            |                |        |             |         |
|            |                |        |             |         |
|            |                |        |             |         |
|            |                |        |             |         |
| F1 = HFLP  | F4 = MAIN MENU | F7 - I | DELI        |         |

#### 15.6.1.1 Selecting a User Profile To View or Update (C04MA20)

#### SCREEN: Grantee List Screen

(C04MA20)

PURPOSE: If the HUD HQ System Administrator assigned this user a *multi-user* profile (usually an HQ staff member who needs access to multiple grantees), IDIS displays this screen where you select the profile you want to view or update.

| How To Complete<br>This Screen:                              | Type <b>X</b> next to<br>press <b><enter></enter></b><br>(C04MU01). | o the user profile you wan<br>>. The system displays th | t to view or update and<br>le User Information Screen |
|--------------------------------------------------------------|---------------------------------------------------------------------|---------------------------------------------------------|-------------------------------------------------------|
| 03/03/99 16:21                                               |                                                                     | GRANTEE LIST                                            | C04MA20                                               |
| UOG<br>CODE NUMBER G<br>_ 240001 00001 M<br>_ 369059 00001 N | GRANTEE NAME<br>1ARYLAND<br>NASSAU COUNTY                           |                                                         | CITY STATE<br>CROWNSVILLE MD<br>MINEOLA NY            |

BOTTOM OF DATA REACHED F17 = UP F18 = DOWN

| DATA FIELD                                                                                     | REQ'D    | DESCRIPTION                                                        | VALID<br>ENTRIES |
|------------------------------------------------------------------------------------------------|----------|--------------------------------------------------------------------|------------------|
| UOG Code                                                                                       |          | The Grantee's Unit of Government Code.                             | Protected field  |
| UOG Number                                                                                     |          | The Grantee's Unit of Government Number.                           | Protected filed  |
| [selection field]                                                                              | <b>~</b> | Type <b>X</b> next to the user profile you want to view or update. | Х                |
| Press <enter> to save the information and go to the User Information Screen (C04MU01).</enter> |          |                                                                    |                  |

## 15.6.2 Viewing User Information/Deactivating a User (C04MU01)

#### SCREEN: **User Information Screen**

#### (C04MU01)

PURPOSE: The HUD HQ System Administrator establishes the data on this screen to identify the user to IDIS. Field Office System Administrators and Grantee Local Administrators use this screen to review the user information and, when necessary, to inactivate a user's access to IDIS (or reactivate an inactivated user).

The Office of the Inspector General (OIG) has requested that IDIS add a new user access status to indicate when an IDIS user ID should be marked for deletion. Once a user's status has been changed to "D," only the IDIS HQ system administrator can change the status to Active or Inactive.

Effective with Version 6.7, a local administrator, field office administrator, or the HUD HQ administrator can all change a user's status to D, Deleted. However, only the HQ Admin, can reactivate the user to Active or Inactive.

|                                           | Νοτε:                                                                                                    |
|-------------------------------------------|----------------------------------------------------------------------------------------------------|
|                                           | When Field Office System Administrators or Grantee Local<br>Administrators use this screen to inactivate a user, IDIS will let<br>them reactivate the same user, as necessary. If the HUD HQ<br>System Administrator inactivates a user, only the HUD HQ<br>System Administrator can reactivate the user. |
|                                           |                                                                                                    |
| How To Complete<br>This Screen:           | Where appropriate, type in the following data. (If the data typed does not fill the field, or you do not need to complete the field, press <b><tab></tab></b> to go to the next field.)                                                                                                    |
|                                           | When you have completed the fields on this screen, press <b><enter></enter></b> to save the information and go to the User Information Screen (C04MU02), the Field Office User Profile (C04MU03), or the HQ User Profile (C04MU04).                                                                       |
| ACTIVE/INACTIVE/DELE<br>TED USER? (A/I/D) | <ul> <li>Type A to activate the user. (This is the default value<br/>assigned to each user.)</li> </ul>                                                                                                    |

- Type I to inactivate the user. The user will no longer be able to log in to IDIS.
- Type **D** to mark the user for deletion. Once a user's • status has been changed to "D," only the IDIS HQ system administrator can change the status to Active or Inactive.

| 09/23/02 09:22:04            | USER INFORMATION                   | C04MU01          |
|------------------------------|------------------------------------|------------------|
| USER ID: C12470              | ACTIVE/INACTIVE/DELETED USER?      | (A/I/D): A       |
| USER'S NAME: SHERRI<br>FIRST | KITTER<br>M LAST                   |                  |
| USERS ORGANIZATION - HEAD    | QUARTERS, FIELD OFFICE, GRANTEE (H | I/F/G): G        |
| F0/U0G CODE: 429011          | F0/UOG NUM: 00001 DEPARTMENT       | ۲:               |
| TELEPHONE:                   | FAX NUMBER                         | t:               |
| SUPERVISOR'S ID:             |                                    |                  |
| INITIAL INSERT DATE: 02/     | '09 <b>/</b> 1999                  |                  |
| ACTIVE ON: 03/22/1999        | INACTIVE ON: 12/31/9999 DELETER    | ) ON: 12/31/9999 |
|                              |                                    |                  |
|                              |                                    |                  |
|                              |                                    |                  |

F4 = MAIN MENU F7 = PREV F8 = NEXT F9 = SAVE

| DATA FIELD                                   | REQ'D | DESCRIPTION                                                                                                    | VALID<br>ENTRIES |
|----------------------------------------------|-------|----------------------------------------------------------------------------------------------------|------------------|
| User ID                                      |       | System generated from the User Information Screen (C04MU05)                                                                                                    | Protected field  |
| Active/Inactive/D<br>eleted User?<br>(A/I/D) |       | <ul> <li>Type A to activate the user. (This is the default value assigned to each user.)</li> <li>Type I to inactivate the user. The user will no longer be able to log in to IDIS.</li> <li>Type D to mark the user for deletion. Once a user's status has been changed to "D," only the IDIS HQ system administrator can change the status to Active or Inactive.</li> </ul> | A, I, or D       |
| User's Name                                  |       | Created/maintained by the HUD HQ System<br>Administrator using this screen.                                                                                                    | Protected field  |

| DATA FIELD                                                                                            | REQ'D | DESCRIPTION                                                                 | VALID<br>ENTRIES |
|----------------------------------------------------------------------------------------------------|-------|-----------------------------------------------------------------------------|------------------|
| Users<br>Organization -<br>Headquarters,<br>Field Office,<br>Grantee                                  |       | Created/maintained by the HUD HQ System<br>Administrator using this screen. | Protected field  |
| FO/UOG Code                                                                                           |       | Created/maintained by the HUD HQ System<br>Administrator using this screen. | Protected field  |
| FO/UOG Number                                                                                         |       | Created/maintained by the HUD HQ System<br>Administrator using this screen. | Protected field  |
| Department                                                                                            |       | Created/maintained by the HUD HQ System<br>Administrator using this screen. | Protected field  |
| Telephone                                                                                             |       | Created/maintained by the HUD HQ System<br>Administrator using this screen. | Protected field  |
| FAX Number                                                                                            |       | Created/maintained by the HUD HQ System<br>Administrator using this screen. | Protected field  |
| Supervisor's ID                                                                                       |       | Created/maintained by the HUD HQ System<br>Administrator using this screen. | Protected field  |
| Active On                                                                                             |       | Created/maintained by the HUD HQ System<br>Administrator using this screen. | Protected field  |
| Inactive On                                                                                           |       | Created/maintained by the HUD HQ System<br>Administrator using this screen. | Protected field  |
| Deleted On                                                                                            |       | Created/maintained by the HUD HQ System<br>Administrator using this screen. | Protected field  |
| Press <b><enter></enter></b> to save the information and go to the User Information Screen (C04MU02). |       |                                                                             |                  |

#### 15.6.3 Updating the Functions a Grantee Can Access (C04MU02)

#### SCREEN:

#### **User Information screen**

(C04MU02)

PURPOSE: This screen allows the HUD HQ System Administrator, Field Office System Administrators, and Grantee Local Administrators to view and update an IDIS user's access privileges.

For new users, the HUD HQ System Administrator identifies which IDIS options a user can access. Grantee Local Administrators can add to or delete from these options. However, the Grantee Local Administrator cannot make another user a Grantee Local Administrator by giving the user Administration (Local) access.

Since October 1999, it is possible for the Grantee Local Administrator to separate the function of approving drawdowns and requesting drawdowns on the C04MU02 User Information screen. One person can just approve drawdowns -- by giving them access to the Approve Drawdown function -- without having the power to request them. A person can still request drawdowns -- by giving them access to the Request Drawdown function -- without having the power to request them. A person can still request drawdowns -- by giving them access to the Request Drawdown function -- without having the power to approve them. And IDIS will still let one person do both by giving them access to both the Request Drawdown function and the Approve Drawdown function. IDIS still allows one-person offices to operate.

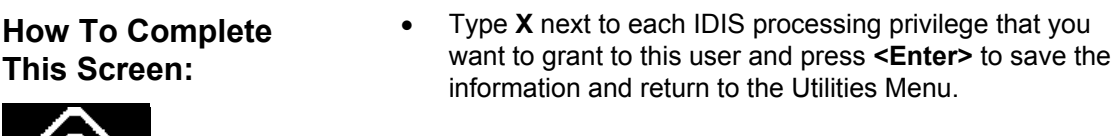

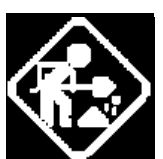

| 09/23/02 1  | 0:07:15 USER IN             | FORMATION                        | C04MU02       |
|-------------|-----------------------------|----------------------------------|---------------|
| USER ID: C1 | 2470 ACTIVE/IN              | NACTIVE/DELETED USER? (A/I/D): A | ì             |
| USER'S NAME | : SHERRI                    | KITTER                           |               |
| EN          | TER (X) FOR FUNCTIONS TO BE | E GRANTED TO USER                |               |
| х           | SET UP ACTIVITY             | X UPDATE/CANCEL/COMPLETE AC      | <b>FIVITY</b> |
| х           | UPDATE ACTIVITY             | X VIEW ACTIVITY                  |               |
| x           | REQUEST DRAWDOWN            | X PROGRAM CONTACTS/EXCEPTION     | 15            |
| x           | TABLE MAINTENANCE           | X ADMINISTRATION (LOCAL)         |               |
| x           | REPORTS                     | X DRAWDOWN APPROVAL              |               |
| x           | CDBG PROGRAM                | X ESG PROGRAM                    |               |
| x           | HOME PROGRAM                | X HOPWA PROGRAM                  |               |
|             |                             |                                  |               |
|             | F4 = MAIN MENU F7 = PREU    | J F8 = NEXT F9 = SAVE            |               |

| DATA FIELD                          | REQ'D | DESCRIPTION                                                                                                    |
|-------------------------------------|-------|----------------------------------------------------------------------------------------------------|
|                                     |       | Functions To Be Granted To User                                                                                                    |
| Setup Activity                      |       | Allows the user to set up the activities using the four-screen Common Path (C04MA01, C04MA03, C04MA04, C04MA08).                                            |
| Update/Cancel/<br>Complete Activity |       | Allows the user to revise an activity by selecting it on the Revise Activity Selection Screen (C04MA09), then updating it on C04MA03, C04MA04, or C04MA08.  |
|                                     |       | The user can also <b>update</b> the Status field on screen C04MA04 to cancel or complete the activity.                                                      |
| Update Activity                     |       | Allows the user to revise an activity by selecting it on the Revise Activity Selection Screen (C04MA09), then updating it on C04MA03, C04MA04, or C04MA08.  |
|                                     |       | The user <b>cannot</b> update the Status field on screen C04MA04 to cancel or complete the activity.                                                        |
| View Activity                       |       | Allows the user to view the activity data by selecting it on the View Activity Selection Screen (C04MA59), then viewing it on C04MA53, C04MA54, or C04MA58. |

| DATA FIELD                                                                             | REQ'D | DESCRIPTION                                                                                                    |  |
|----------------------------------------------------------------------------------------|-------|----------------------------------------------------------------------------------------------------|--|
| Request<br>Drawdown                                                                    |       | Allows the user to use the authorize, view, create, and maintain drawdown processes (Options 1-5 on the Drawdown Menu).     |  |
|                                                                                        |       | The user <b>cannot</b> approve drawdowns using the Approve Drawdown Screen (C04MD12).                                       |  |
| Program Contacts/<br>Exceptions                                                        |       | Allows the user to add and maintain program contact information using the Program Contacts Screens (C04MU08) and (C04MU09). |  |
| Table<br>Maintenance                                                                   |       | Allows the user to access screen C04MU10 to process the subsequent table utility screens.                                   |  |
| Administration<br>(Local)                                                              |       | Allows the IDIS Local System Administrator and other designated persons to access screen C04MU02 (this screen).             |  |
| Reports                                                                                |       | Allows the user to process the report screens and request reports.                                                          |  |
| Drawdown<br>Approval                                                                   |       | Allows the user to use Option 6 on the Drawdown Menu (Approve Drawdowns/Vouchers).                                          |  |
| CDBG Program                                                                           |       | Allows the user to access the CDBG grants for viewing and updating.                                                         |  |
| ESG Program                                                                            |       | Allows the user to access the ESG grants for viewing and updating.                                                          |  |
| HOME Program                                                                           |       | Allows the user to access the HOME grants for viewing and updating.                                                         |  |
| HOPWA                                                                                  |       | Allows the user to access the HOPWA grants for viewing and updating.                                                        |  |
| Press <b><enter></enter></b> to save the information and return to the Utilities Menu. |       |                                                                                                    |  |

#### 15.6.3.1 Updating the Functions an HQ User Can Access (C04MU04)

#### SCREEN: Headquarters User Profile screen

(C04MU04)

PURPOSE: This screen allows the HUD HQ System Administrator to view or update an IDIS HQ user's access privileges.

| How To Complete<br>This Screen: | • Type <b>X</b> next to each IDIS processing privilege that you want to grant to this user and press <b><enter></enter></b> to save the information and return to the Utilities Menu. |
|---------------------------------|----------------------------------------------------------------------------------------------------|
|                                 |                                                                                                    |

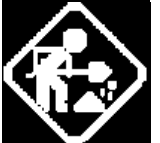

| 09/23/02  | 10  | :08:47 HEADQUARTER         | s us | ER PROFILE                | C04MU04 |
|-----------|-----|----------------------------|------|---------------------------|---------|
| USER ID:  | C12 | 470 ACTIVE/IN              | ACTI | VE/DELETED USER? (A/I/D): | A       |
| USER'S NA | ME: | SHERRI                     |      | KITTER                    |         |
|           | ENT | ER (X) FOR FUNCTIONS TO BE | GRA  | NTED TO USER              |         |
|           | X   | VIEW ACTIVITY              | X    | VIEW DRAWDOWN             |         |
|           | X   | HQ TABLE MAINTENANCE       | X    | PRODUCE AD HOC REPORTS    |         |
|           | x   | REPORTS                    | X    | USER ADMINISTRATION       |         |
|           | х   | IDIS NEWS AUTHOR           |      |                           |         |
|           |     |                            |      |                           |         |
|           |     |                            |      |                           |         |
|           |     |                            |      |                           |         |
|           |     | F4 = MAIN MENU F7 = PREV   | F    | 8 = NEXT F9 = SAVE        |         |

| DATA FIELD                                                                             | REQ'D | DESCRIPTION                                                                                                    |  |
|----------------------------------------------------------------------------------------|-------|----------------------------------------------------------------------------------------------------|--|
|                                                                                        |       | Functions To Be Granted To User                                                                                                    |  |
| View Activity                                                                          |       | Allows the user to view the activity data by selecting it on the View Activity Selection Screen (C04MA59), then viewing it on C04MA53, C04MA54, and C04MA58. |  |
| HQ Table<br>Maintenance                                                                |       | This option is reserved for future use.                                                                                                    |  |
| View Drawdown                                                                          |       | Allows the user to view options on the Drawdown menu.                                                                                                    |  |
| Produce Ad Hoc<br>Reports                                                              |       | This option is reserved for future use.                                                                                                    |  |
| User<br>Administration                                                                 |       | Allows the user to view or update a grantee's IDIS functions on the User Information screen C04MU02.                                                         |  |
| Press <b><enter></enter></b> to save the information and return to the Utilities Menu. |       |                                                                                                    |  |

#### 15.6.3.2 Updating the Functions a Field Office User Can Access (C04MU03)

#### SCREEN: I

#### Field Office User Profile screen

(C04MU03)

PURPOSE: This screen allows the HUD HQ System Administrator and Field Office System Administrators to view or update an IDIS field office user's access privileges.

| How To Complete<br>This Screen: | • Type <b>X</b> next to each IDIS processing privilege that you want to grant to this user and press <b><enter></enter></b> to save the information and return to the Utilities Menu. |
|---------------------------------|----------------------------------------------------------------------------------------------------|
|                                 |                                                                                                    |

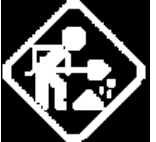

| 09/23/02   | 10  | :09:46         | FIELD OFF | ICE US | ER PROFILE               | C04MU03        |
|------------|-----|----------------|-----------|--------|--------------------------|----------------|
| USER ID: ( | C12 | 470            | ACTIVE/   | INACTI | VE/DELETED USER? (A      | /I/D): A       |
| USER'S NAI | ME: | SHERRI         |           |        | KITTER                   |                |
|            | ENT | ER (X) FOR FUN | CTIONS TO | BE GRA | NTED TO USER             |                |
| :          | X   | VIEW ACTIVITY  | ,         | X      | BLOCK/UNBLOCK FUTU       | RE DRAWDOWNS   |
| 1          | X   | VIEW DRAWDOWN  | l         | X      | VIEW PROGRAM CONTA       | CTS/EXCEPTIONS |
| :          | X   | REPORTS        |           | X      | ADMINISTRATION (LO       | CAL)           |
|            |     |                |           |        |                          |                |
|            |     |                |           |        |                          |                |
|            |     |                |           |        |                          |                |
|            |     | F4 = MAIN MENU | F7 = PR   | EV F   | <u>8 = Next F9 = Sav</u> | E              |

| DATA FIELD                                                                             | REQ'D                           | DESCRIPTION                                                                                                    |  |  |  |  |
|----------------------------------------------------------------------------------------|---------------------------------|----------------------------------------------------------------------------------------------------|--|--|--|--|
|                                                                                        | Functions To Be Granted To User |                                                                                                    |  |  |  |  |
| View Activity                                                                          |                                 | Allows the user to view the activity data by selecting it on the View Activity Selection Screen (C04MA59), then viewing it on C04MA53, C04MA54, and C04MA58. |  |  |  |  |
| View Drawdown                                                                          |                                 | Allows the user to view options on the Drawdown menu.                                                                                                    |  |  |  |  |
| Reports                                                                                |                                 | Allows the user to process the report screens and request reports.                                                                                           |  |  |  |  |
| Block/Unblock<br>Future<br>Drawdowns                                                   |                                 | Allows the user to use Utility Menu Option 7, Block/Unblock Grantee and Utility Menu Option 8, Block/Unblock Grant.                                          |  |  |  |  |
| View Program<br>Contacts/<br>Exceptions                                                |                                 | Allows the user to view program contact information from Utilities Menu<br>Option 2.                                                                         |  |  |  |  |
| Administration<br>(Local)                                                              |                                 | Allows the Field Office Administrator access to this screen (C04MU03) to update the access rights of his/her peers.                                          |  |  |  |  |
|                                                                                        |                                 | This option also lets the Field Office Administrator update the access rights on screen C04MU02 for grantee's under his/her jurisdiction.                    |  |  |  |  |
| Press <b><enter></enter></b> to save the information and return to the Utilities Menu. |                                 |                                                                                                    |  |  |  |  |

## 15.7 Issuing a Conversion Request

#### SCREEN:

(C04MO01)

PURPOSE: This screen lets designated HQ personnel initiate, hold, or cancel a conversion request for grantee data to be converted into either pre-production or production IDIS. This option is not available to Field Offices and Grantee Local Administrators.

**Conversion Request** 

| How To Complete<br>This Screen: | Where appropriate, type in the following data. (If the data typed does not fill the field, or you do not need to complete the field, press <b><tab></tab></b> to go to the next field.)                                                           |                                                                                                    |  |
|---------------------------------|----------------------------------------------------------------------------------------------------|----------------------------------------------------------------------------------------------------|--|
|                                 | When you have completed the fields on this screen, press <b><enter></enter></b> . The system prompts you to press <b><enter></enter></b> again to confirm your request. When you are finished, press <b><f4></f4></b> to return to the Main Menu. |                                                                                                    |  |
| GRANTEE ID                      | 1.                                                                                                    | Enter the grantee's UOG Code and UOG Number.                                                                                                    |  |
| PRODUCTION OR<br>PRE-PRODUCTION | 2.                                                                                                    | Enter <b>P</b> for Production Conversion or <b>R</b> for Pre-Production conversion.                                                                                           |  |
| HOLD/CANCEL UNTIL               | 3.                                                                                                    | To initiate, hold, or cancel a conversion request, enter the appropriate date or leave the date blank and the system will initiate the request on the current (today's) date. |  |
|                                 |                                                                                                    | If you want to hold the conversion request, enter a future date. When that date arrives the conversion request becomes active.                                                |  |
|                                 |                                                                                                    | If you need to cancel a conversion request that has a status of hold or pending, enter a date in the past.                                                                    |  |

| CONVERSION REQUEST                                                                                                    | С04м001                               |  |  |
|----------------------------------------------------------------------------------------------------|---------------------------------------|--|--|
| KEY IN UOG CODE, UOG NUMBER, CONVERSION TYPE AND PRESS ENT<br>IF YOU WANT TO HOLD/CANCEL CONVERSION REQUEST, ENTER HOLD/<br>PRESS ENTER TO CONTINUE. | ER TO CONTINUE.<br>CANCEL UNTIL DATE. |  |  |
| GRANTEE ID: - PRODUCTION OR PRE-PRODUCTION<br>P OR R                                                                                                 | _                                     |  |  |
| HOLD/CANCEL UNTIL://                                                                                                    |                                       |  |  |
|                                                                                                    |                                       |  |  |
|                                                                                                    |                                       |  |  |
| F1 = HELP F2 = FHELP F4 = MAIN MENU F7 = PREV F10 = CF                                                                                               | ANCEL                                 |  |  |

| DATA FIELD                      | REQ'D | DESCRIPTION                                                                                                    | VALID<br>ENTRIES                                    |
|---------------------------------|-------|----------------------------------------------------------------------------------------------------|-----------------------------------------------------|
| Grantee ID                      | ~     | Enter the grantee's UOG Code and UOG Number.                                                                                                    | 6 numeric<br>characters/<br>5 numeric<br>characters |
| Production or<br>Pre-Production | ~     | Enter <b>P</b> for Production Conversion or <b>R</b> for Pre-<br>Production conversion.<br>When a pre-production conversion is requested and<br>sent to LOCCS, LOCCS sends transactions to HOME.<br>The same data will be converted to the pre-production<br>environment as is now converted for the production<br>system. (Note, LOCCS will not prevent the grantee<br>from performing further daily business in VRS and<br>LOCCS as it would with a production conversion.)<br>The pre-production conversion data is sent to the<br>development system, for loading to the pre-production<br>region. (IDIS allows multiple pre-production<br>conversions - although no more that one a day;<br>whereas, only one production conversion is allowed.) | P or R                                              |

| DATA FIELD                                                                                                    | REQ'D | DESCRIPTION                                                                                                    | VALID<br>ENTRIES |  |
|----------------------------------------------------------------------------------------------------|-------|----------------------------------------------------------------------------------------------------|------------------|--|
| Hold/Cancel Until                                                                                                    |       | To initiate, hold, or cancel a conversion request, enter<br>the appropriate date or leave the date blank and the<br>system will initiate the request on the current (today's)<br>date.<br>If you want to hold the conversion request, enter a<br>future date. When that date arrives the conversion<br>request becomes active.<br>If you need to cancel the conversion request that has a<br>status of hold or pending, enter a date in the past. | mm/dd/yyyy       |  |
| Press <b><enter></enter></b> . The system prompts you to press <b><enter></enter></b> again to confirm your request. When you are finished, press <b><f4></f4></b> to return to the Main Menu. |       |                                                                                                    |                  |  |

## **15.8 Checking the Status of a Conversion Request**

#### SCREEN: Conversion Status

(C04MO02)

PURPOSE: This screen allows designated HQ personnel to check on the conversion status of their conversion request. This option is not available to Field Offices and Grantee Local Administrators.

| How To Complete<br>This Screen: | Where appropria<br>does not fill the fi<br>press <b><tab></tab></b> to g | Where appropriate, type in the following data. (If the data typed does not fill the field, or you do not need to complete the field, press <b><tab></tab></b> to go to the next field.) |  |  |
|---------------------------------|--------------------------------------------------------------------------|----------------------------------------------------------------------------------------------------|--|--|
|                                 | When you are fin<br>the Main Menu.                                       | ished viewing this screen, press <b><f4></f4></b> to return to                                                                                                    |  |  |
| GRANTEE ID                      | 1. Enter the grantee's UOG Code and UOG Number.                          |                                                                                                    |  |  |
| HOLD/CANCEL UNTIL               | 2. Enter the                                                             | date the conversion request was initiated.                                                                                                    |  |  |
|                                 | Press <e<br>redisplay</e<br>                                             | Press <enter> to process the request. The screen redisplays with the status of the conversion request:</enter>                                                                          |  |  |
|                                 | С                                                                        | Request has been completed.                                                                                                    |  |  |
|                                 | Р                                                                        | Request is still pending.                                                                                                    |  |  |
|                                 | R                                                                        | Request has been sent to LOCCS.                                                                                                    |  |  |
|                                 | Н                                                                        | Request has been placed on hold.                                                                                                    |  |  |

| CONVERSION STATUS                     | C04M002 |
|---------------------------------------|---------|
|                                       |         |
|                                       |         |
|                                       |         |
| GRANTEE ID: REQUEST DT: _/ STATUS:    |         |
|                                       |         |
|                                       |         |
|                                       |         |
|                                       |         |
|                                       |         |
|                                       |         |
|                                       |         |
|                                       |         |
|                                       |         |
|                                       |         |
|                                       |         |
| F1 = HELP F4 = MAIN MENU F10 = CANCEL |         |

| DATA FIELD                                                                | REQ'D                         | DESCRIPTION                                          | VALID<br>ENTRIES                                    |  |  |  |
|---------------------------------------------------------------------------|-------------------------------|------------------------------------------------------|-----------------------------------------------------|--|--|--|
| Grantee ID                                                                | <b>√</b>                      | Enter the grantee's UOG Code and UOG Number.         | 6 numeric<br>characters/<br>5 numeric<br>characters |  |  |  |
| Request Date                                                              | ✓                             | Enter the date the conversion request was initiated. | Mm/dd/yyyy                                          |  |  |  |
| Press <b><enter></enter></b> . The system displays the conversion status. |                               |                                                      |                                                     |  |  |  |
|                                                                           | C Request has been completed. |                                                      |                                                     |  |  |  |
|                                                                           | P Request is still pending.   |                                                      |                                                     |  |  |  |
| R Request has been sent to LOCCS.                                         |                               |                                                      |                                                     |  |  |  |
|                                                                           |                               | H Request has been placed on hold.                   |                                                     |  |  |  |
| Press <b><f4></f4></b> to return to the Main Menu.                        |                               |                                                      |                                                     |  |  |  |

## 15.9 Blocking/Unblocking a Grantee's Access (C04MJ03)

SCREEN: Block/Unblock Grantee Screen

(C04MJ03)

PURPOSE: This screen allows the HUD HQ System Administrator or a designated Field Office Administrator to block a grantee assigned to any region or field office from IDIS processing (or unblock a blocked grantee and make the grantee active again).

| How To Complete<br>This Screen: | Where appropriate, type in the following data. (If the data typed does not fill the field, or you do not need to complete the field, press <b><tab></tab></b> to go to the next field.) |                                                                                                    |  |  |  |
|---------------------------------|----------------------------------------------------------------------------------------------------|----------------------------------------------------------------------------------------------------|--|--|--|
|                                 | When you have completed the fields on this screen, press <b><enter></enter></b> to save the information and return to the Utilities Menu.                                               |                                                                                                    |  |  |  |
| REGION NUMBER                   | 1.                                                                                                    | Type the Region Number who has jurisdiction for the grantee to be blocked/unblocked.                                                                                                    |  |  |  |
| FIELD OFFICE NUMBER             | <ol> <li>Type the Field Office Number who has jurisdiction<br/>grantee to be blocked/unblocked.</li> </ol>                                                                              |                                                                                                    |  |  |  |
|                                 |                                                                                                    | Press <b><enter></enter></b> and the screen will refresh with a list of all grantees assigned to this region/field office.                                                                                 |  |  |  |
| SEL                             | 3.                                                                                                    | Type <b>X</b> next to each grantee whose status you want to change. After you press <b><f9></f9></b> or <b><enter></enter></b> , blocked grantees will become Active; Active grantees will become blocked. |  |  |  |

| 03/03/99 16:35 BLOCK\UNBLOCK GRANTEE |                                                                                                    |                                 |             | CO4MJO3    |  |  |  |
|--------------------------------------|----------------------------------------------------------------------------------------------------|---------------------------------|-------------|------------|--|--|--|
| REGION NUM                           | BER: 03                                                                                                   | FIELD OFFICE NUMBER: 26         |             | page: 0001 |  |  |  |
| UOG                                  | GRANTEE                                                                                                   |                                 |             |            |  |  |  |
| SEL CODE                             | BLK/UNBLK                                                                                                 | GRANTEE NAME                    | CITY        | STATE      |  |  |  |
| _ 100001                             | ACTIVE                                                                                                    | DELAWARE                        | DOVER       | DE         |  |  |  |
| _ 100024                             | BLOCKED                                                                                                   | BLADES                          | BLADES      | DE         |  |  |  |
| _ 100030                             | BLOCKED                                                                                                   | BOWERS                          | BOWERS      | DE         |  |  |  |
| _ 100036                             | BLOCKED                                                                                                   | BRIDGEVILLE                     | BRIDGEVILLE | DE         |  |  |  |
| _ 100048                             | BLOCKED                                                                                                   | CAMDEN                          | CAMDEN      | DE         |  |  |  |
| _ 100054                             | BLOCKED                                                                                                   | CHESWOLD                        | CHESWOLD    | DE         |  |  |  |
| _ 100066                             | BLOCKED                                                                                                   | CLAYTON                         | CLAYTON     | DE         |  |  |  |
| _ 100084                             | BLOCKED                                                                                                   | DELMAR                          | DELMAR      | DE         |  |  |  |
| _ 100090                             | ACTIVE                                                                                                    | DOVER                           | DOVER       | DE         |  |  |  |
| _ 100090                             | ACTIVE                                                                                                    | DOVER HOUSING DEVELOPMENT, INC. | DOVER       | DE         |  |  |  |
| _ 100108                             | BLOCKED                                                                                                   | ELLENDALE                       | ELLENDALE   | DE         |  |  |  |
| _ 100120                             | BLOCKED                                                                                                   | FARMINGTON                      | FARMINGTON  | DE         |  |  |  |
| _ 100126                             | BLOCKED                                                                                                   | FELTON                          | FELTON      | DE         |  |  |  |
| _ 100138                             | BLOCKED                                                                                                   | FRANKFORD                       | FRANKFORD   | DE         |  |  |  |
|                                      | H TO CHANG                                                                                                | F THE STATUS OF COANTEE ENTED " | <b>v</b>    |            |  |  |  |
| F4 = MAIN                            | IF YOU WISH TO CHANGE THE STATUS OF GRANTEE, ENTER "X"<br>F4 = MAIN MENTER F7 = PDFTE F17 = TD F18 = DOWN |                                 |             |            |  |  |  |

| F4 = MAIN MENU F7 = PREV F17 = UP | F4 | = | MAIN | MENU | F7 | = PRE | V F17 | = L | JP |
|-----------------------------------|----|---|------|------|----|-------|-------|-----|----|
|-----------------------------------|----|---|------|------|----|-------|-------|-----|----|

| DATA FIELD               | REQ'D                                                                                             | DESCRIPTION                                                                                                    | VALID<br>ENTRIES        |
|--------------------------|---------------------------------------------------------------------------------------------------|----------------------------------------------------------------------------------------------------|-------------------------|
| Region Number            | ber Type the Region Number who has jurisdiction for the grantee to be blocked/unblocked.          |                                                                                                    | 2 numeric<br>characters |
| Field Office<br>Number   | office Type the Field Office Number who has jurisdiction for the grantee to be blocked/unblocked. |                                                                                                    | 2 numeric<br>characters |
| Pres                     | ss <b><enter></enter></b>                                                                         | to display all IDIS grantees in this Region and Field Offic                                                                                   | e.                      |
| Sel                      |                                                                                                   | Type <b>X</b> next to each grantee whose status you want to change. Blocked grantees will become Active; Active grantees will become blocked. | Х                       |
| UOG Code                 |                                                                                                   | The Grantee's Unit of Government Code.                                                                                                    | Protected field         |
| Grantee<br>Block/Unblock |                                                                                                   | The current IDIS status of this grantee:<br>Active: Grantee can access IDIS<br>Blocked: Grantee is blocked from IDIS access                   | Protected field         |
| Grantee Name             |                                                                                                   | The Grantee's Name; carried forward from the Grantee Add Screen (C04MU06).                                                                    | Protected field         |
| City                     |                                                                                                   | The Grantee's City; carried forward from the Grantee Protected fiel Add Screen (C04MU06).                                                     |                         |

| DATA FIELD                                                                             | REQ'D | DESCRIPTION                                                                 | VALID<br>ENTRIES |  |  |
|----------------------------------------------------------------------------------------|-------|-----------------------------------------------------------------------------|------------------|--|--|
| State                                                                                  |       | The Grantee's State; carried forward from the Grantee Add Screen (C04MU06). | Protected field  |  |  |
| Press <b><enter></enter></b> to save the information and return to the Utilities Menu. |       |                                                                             |                  |  |  |

## 15.10 Blocking/Unblocking a Grantee from Obtaining a Grant (C04MJ04)

SCREEN: Block/Unblock Grants screen

(C04MJ04)

PURPOSE: This screen allows the HUD HQ System Administrator or the designated Field Office Administrator to block (and unblock) a grantee from accessing the funds in their CPD grant.

| How To Complete<br>This Screen: | Where<br>does no<br>press <                                                                                                    | Where appropriate, type in the following data. (If the data typed does not fill the field, or you do not need to complete the field, press <b><tab></tab></b> to go to the next field.) |  |  |  |  |
|---------------------------------|----------------------------------------------------------------------------------------------------|----------------------------------------------------------------------------------------------------|--|--|--|--|
|                                 | When y<br><enter< th=""><th>you have completed the fields on this screen, press <ul> <li>to save the information and return to the Utilities Menu.</li> </ul></th></enter<> | you have completed the fields on this screen, press <ul> <li>to save the information and return to the Utilities Menu.</li> </ul>                                                       |  |  |  |  |
| UOG CODE/UOG                    | 1.                                                                                                    | Type the grantee's UOG Code and UOG Number.                                                                                                    |  |  |  |  |
| NUMBER                          |                                                                                                    | Or, press <b><f1></f1></b> to select a grantee from a displayed list.                                                                                                    |  |  |  |  |
|                                 |                                                                                                    | Press <b><enter></enter></b> . The screen refreshes with a list of all grants assigned to this grantee.                                                                                 |  |  |  |  |
| SEL                             | 2.                                                                                                    | Type <b>X</b> next to each Active grant that you want to block (make inactive); and each Blocked grant that you want to make Active.                                                    |  |  |  |  |
|                                 |                                                                                                    | You can block or unblock multiple grantees on the same screen.                                                                                                    |  |  |  |  |

| 03/03                                          | 3/99 16:38             |           | BLOCK    | /UNBLOCK | GRANTS           | C04MJ04          |  |  |  |
|------------------------------------------------|------------------------|-----------|----------|----------|------------------|------------------|--|--|--|
| UOG (                                          | CODE: 100001           | UOG NUM   | BER: 000 | 01       |                  | PAGE: 01         |  |  |  |
| GRANT                                          | GRANTEE NAME: DELAWARE |           |          |          |                  |                  |  |  |  |
|                                                | CITY: DO               | VER       |          |          | STATE: DE        |                  |  |  |  |
| FIELI                                          | OFFICE NAM             | E: PHILAD | ELPHIA   |          |                  |                  |  |  |  |
|                                                |                        |           |          |          |                  |                  |  |  |  |
|                                                | GRANT                  | GRANT     | FISCAL   | SOURCE   | AUTHORIZED       | AMOUNT AVAILABLE |  |  |  |
| SEL                                            | BLK/UNBLK              | PROGRAM   | YEAR     | TYPE     | AMOUNT           | to drawdown      |  |  |  |
| _                                              | ACTIVE                 | CDBG      | 1988     | DC       | \$1,416,000.00   | \$0.00           |  |  |  |
| _                                              | ACTIVE                 | CDBG      | 1989     | DC       | \$1,474,000.00   | \$0.00           |  |  |  |
| _                                              | ACTIVE                 | CDBG      | 1990     | DC       | \$1,444,000.00   | \$0.00           |  |  |  |
| _                                              | ACTIVE                 | CDBG      | 1991     | DC       | \$1,610,000.00   | \$0.00           |  |  |  |
| _                                              | ACTIVE                 | CDBG      | 1992     | DC       | \$1,712,000.00   | \$0.00           |  |  |  |
| _                                              | ACTIVE                 | CDBG      | 1993     | DC       | \$1,862,000.00   | \$0.00           |  |  |  |
| _                                              | ACTIVE                 | CDBG      | 1994     | DC       | \$1,875,000.00   | \$0.00           |  |  |  |
| _                                              | ACTIVE                 | CDBG      | 1995     | DC       | \$1,992,000.00   | \$0.00           |  |  |  |
| _                                              | ACTIVE                 | CDBG      | 1996     | DC       | \$1,949,000.00   | \$0.00           |  |  |  |
| _                                              | ACTIVE                 | CDBG      | 1997     | DC       | \$1,932,000.00   | \$0.00           |  |  |  |
|                                                |                        |           |          |          |                  |                  |  |  |  |
| IF YOU WISH TO BLOCK/UNBLOCK GRANTS, ENTER 'X' |                        |           |          |          |                  |                  |  |  |  |
| F1 =                                           | HELP F4 =              | MAIN MEN  | U F7 =   | PREV     | F17 = UP F18 = 1 | DOWN             |  |  |  |

| DATA FIELD                                                                                                    | REQ'D    | DESCRIPTION                                                                                                    | VALID<br>ENTRIES |  |  |  |
|----------------------------------------------------------------------------------------------------|----------|----------------------------------------------------------------------------------------------------|------------------|--|--|--|
| UOG Code/<br>UOG Number                                                                                                    | <b>~</b> | Type the grantee's UOG Code and UOG number and<br>press <b><enter></enter></b> . Type the grantee's UOG Code and<br>UOG number.<br>Or, press <b><f1></f1></b> to select a grantee from a displayed<br>list. |                  |  |  |  |
| Press <b><enter></enter></b> . The screen refreshes with a list of all grants assigned to this grantee.                                        |          |                                                                                                    |                  |  |  |  |
| Selection       Type X next to each Active grant that you want to block (make inactive); and each Inactive grant that you want to make active. |          |                                                                                                    |                  |  |  |  |
| Press <b><enter></enter></b> to save the information and return to the Utilities Menu.                                                         |          |                                                                                                    |                  |  |  |  |

## 15.11 Checking the Consolidated Plan Load Status

This set of two screens lets designated HUD HQ personnel check on the status of a data upload. This option is not available to Field Offices and Grantee Local Administrators.

#### 15.11.1 Entering Selection Parameters (C04MJ01)

**SCREEN:** 

#### **Selection Parameter screen**

(C04MJ01)

PURPOSE: This screen lets HUD HQ personnel enter identifying information about the loaded plan.

| How To Complete<br>This Screen: | Where appropriate, type in the following data. (If the data typed does not fill the field, or you do not need to complete the field, press <b><tab></tab></b> to go to the next field.) |  |  |  |  |
|---------------------------------|----------------------------------------------------------------------------------------------------|--|--|--|--|
|                                 | When you have completed the fields on this screen, press <b><enter></enter></b> to save and display Data Loaded For screen.                                                             |  |  |  |  |
| ENTER LOAD DATE<br>YEAR         | 1. Enter the year you uploaded the data.                                                                                                    |  |  |  |  |
| MONTH                           | 2. Enter the month you uploaded the data.                                                                                                    |  |  |  |  |
| ENTER REGION OFFICE<br>CODE     | 3. Enter the Region Office Code.                                                                                                    |  |  |  |  |
| ENTER FIELD OFFICE<br>CODE      | 4. Enter the Field Office Code.                                                                                                    |  |  |  |  |

|                           | CONSOLIDATED PLAN LOAD STATUS<br>Selection parameter screen | СО4МЈО1 |
|---------------------------|-------------------------------------------------------------|---------|
| ENTER LOAD DATE ==> YEAR: | MONTH:                                                      |         |
| ENTER REGION OFFICE CODE: | ·                                                           |         |
| ENTER FIELD OFFICE CODE:  | _                                                           |         |
|                           |                                                             |         |
|                           |                                                             |         |
|                           |                                                             |         |
| F4=MAIN MENU              |                                                             |         |

| DATA FIELD                                                                                                    | REQ'D       | DESCRIPTION                            | VALID<br>ENTRIES        |
|----------------------------------------------------------------------------------------------------|-------------|----------------------------------------|-------------------------|
| Enter Load Data<br>Year                                                                                                    | <b>&gt;</b> | Enter the year you uploaded the data.  | 4 numeric<br>characters |
| Month                                                                                                    | <b>&gt;</b> | Enter the month you uploaded the data. | 2 numeric<br>characters |
| Enter Region<br>Office Code                                                                                                   | ✓           | Enter the Region Office Code.          | 2 numeric<br>characters |
| Enter Field Office<br>Code                                                                                                    | ✓           | Enter the Field Office Code.           | 2 numeric<br>characters |
| Press <b><enter></enter></b> to save the information. The system displays the Data Loaded For screen with the requested data. |             |                                        |                         |

#### 15.11.2 Viewing Loaded Data (C04MJ02)

#### SCREEN: Data Loaded For (Date)

(C04MJ02)

PURPOSE: This screen displays the status data requested on the prior screen. You should see the term **PASS** associated with the data. If your upload failed, repeat the upload process.

| CONSOLIDATED PLAN LOAD STATUS CO4PJO2<br>DATA LOADED FOR 04 1996 |        |          |        |       |         |           |            |
|------------------------------------------------------------------|--------|----------|--------|-------|---------|-----------|------------|
| UOG CD                                                           | UOG NM | PLAN YR  | SEQ NM | RO CD | FO CD   | PASS FAIL | LOAD DT    |
| 000001                                                           | 00001  | 1996     | 0001   | 01    | 01      | PASS      | 1996-04-01 |
| 000002                                                           | 00002  | 1996     | 0001   | 01    | 01      | PASS      | 1996-04-02 |
| 000003                                                           | 00003  | 1996     | 0001   | 01    | 01      | FAIL      | 1996-04-03 |
| 000004                                                           | 00004  | 1996     | 0001   | 01    | 01      | PASS      | 1996-04-04 |
| 000005                                                           | 00005  | 1996     | 0001   | 01    | 01      | PASS      | 1996-04-05 |
| 000006                                                           | 00006  | 1996     | 0001   | 01    | 01      | PASS      | 1996-04-06 |
| 000007                                                           | 00007  | 1996     | 0001   | 01    | 01      | PASS      | 1996-04-07 |
| 000008                                                           | 00008  | 1996     | 0001   | 01    | 01      | PASS      | 1996-04-08 |
| 000009                                                           | 00009  | 1996     | 0001   | 01    | 01      | PASS      | 1996-04-09 |
| 000010                                                           | 00010  | 1996     | 0001   | 01    | 01      | PASS      | 1996-04-10 |
| 000011                                                           | 00011  | 1996     | 0001   | 01    | 01      | FAIL      | 1996-04-11 |
| 000012                                                           | 00012  | 1996     | 0001   | 01    | 01      | FAIL      | 1996-04-12 |
| 000013                                                           | 00013  | 1996     | 0001   | 01    | 01      | FAIL      | 1996-04-13 |
| 000014                                                           | 00014  | 1996     | 0001   | 01    | 01      | PASS      | 1996-04-14 |
| 000015                                                           | 00015  | 1996     | 0001   | 01    | 01      | PASS      | 1996-04-15 |
| 000016                                                           | 00016  | 1996     | 0001   | 01    | 01      | FAIL      | 1996-04-16 |
|                                                                  |        | MATH MEN |        | D E10 | N OT BY |           |            |

Press < F7> to return to the Consolidated Plan Load Status. Press < F4> to return to the Main Menu.

## 15.12 IDIS News

IDIS lets designated CPD personnel post messages to the *News* function of IDIS. These informational messages are displayed to all IDIS users (or HQ only users if so designated) after a user successfully signs on to IDIS and before the IDIS menu is displayed.

For CPD staff personnel to be able to post and maintain messages, the HQ System Administrator must designate them an IDIS News Author on the Headquarters User Profile screen (C04MU04). Section 15.12.2 describes how IDIS News Authors can post and maintain IDIS News messages.

All other IDIS users can only read or print IDIS news messages. In addition to automatically seeing a contents list of all current IDIS News Items at logon, during a session, general users can also view messages by:

- Selecting Option L from the IDIS Main Menu
- Selecting Option 11 on the Utilities Menu.

The next section describes how to view or print IDIS News Items. This process is identical for both IDIS News Authors and for general users.

### 15.12.1 Viewing or Printing IDIS News Messages (C04MR52)

#### SCREEN: IDIS News -- Table of Contents

(C04MR52)

PURPOSE: This screen lets IDIS users view news items relating to IDIS that were posted by an IDIS News Author.

#### How To Complete This Screen:

Where appropriate, type in the following data. (If the data typed does not fill the field, or you do not need to complete the field, press **<Tab>** to go to the next field.)

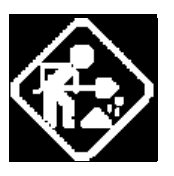

(Select Column)

- To view a News Item, type V, then press <Enter>. The News Item will display on your screen. Press <F7> to return to the News - Table of Contents screen or <F4> to go to the IDIS Main Menu.
- To print a News Item, open either Notepad or MS Word. Toggle to the IDIS News Item to be printed, then press Shift + Print screen. Then toggle back to Notepad or Word and press the right mouse key and select Paste. You can now print the item from your word processor.

 05/04/00
 ========
 IDIS NEWS - TABLE OF CONTENTS
 =======
 C04MR52

 13:55
 AUAILABLE - NEWS
 PAGE: 1

 AUD ITEM NUM
 PUBLISHED EXPIRES
 TITLE

 <-> <----->
 <----->
 <----->

 = A 000000067
 02-24-2000 06-02-2000
 TEMPORARY CHANGE IN IDIS START UP TIME

 \_ A 000000029
 11-16-1999 08-23-2000
 YOU CAN USE INTERNET TO ACCESS IDIS NOW

 <-> <----->
 <----->
 <----->

 PACE: 'U' TO UIEH OR 'P' TO PRINT NEWS ITEM
 F17 = UP
 F18 = DOHN

|                       | _     |                                                                                                    |                  |
|-----------------------|-------|----------------------------------------------------------------------------------------------------|------------------|
| DATA FIELD            | REQ'D | DESCRIPTION                                                                                                    | VALID<br>ENTRIES |
| [Selection<br>Column] |       | To view a News Item, type V, then press <b><enter></enter></b> .<br>The News Item will display on your screen. Press<br><b><f7></f7></b> to return to the News - Table of Contents screen<br>or <b><f4></f4></b> to go to the IDIS Main Menu.<br>To print a News Item, open either Notepad or MS<br>Word. Toggle to the IDIS News Item to be printed,<br>then press Shift + Print screen. Then toggle back to<br>Notepad or Word and press the right mouse key and<br>select Paste. You can now print the item from your<br>word processor. | V or P           |
| Audience              |       | HQ users will see an A or H that indicates whether the message is intended for All or HQ-only users.                                                                                                    | Protected field  |
| Item Number           |       | The item number assigned by IDIS to this News Item.                                                                                                    | Protected field  |
| Published             |       | The date the News Item was approved by its author and published.                                                                                                    | Protected field  |

| DATA FIELD                                                                                                    | REQ'D | DESCRIPTION                                                                                 | VALID<br>ENTRIES |
|----------------------------------------------------------------------------------------------------|-------|---------------------------------------------------------------------------------------------|------------------|
| Expires                                                                                                    |       | The date the News Item expires. Users will no longer see an item after its expiration date. | Protected field  |
| Title                                                                                                    |       | A short description of the News Item.                                                       | Protected field  |
| Press <b><enter></enter></b> to view or print the selected item. Press <b><f4></f4></b> to return to the Main Menu. |       |                                                                                             |                  |

#### 15.12.2 Adding, Updating, and Deleting IDIS News Items (HQ only)

When an HQ user is designated as an IDIS News Author, selecting Option L on the IDIS News Menu displays the IDIS News Menu instead of the Available News - Table of Contents screen. This section describes how the designated IDIS News Author can add, update, or delete News Items.

The prior section described how to view or print News Items. That process works the same for all users. The only difference is that an IDIS News Author can request that IDIS display items of certain *types*:

- Approved displays all News Items with an approved status. This screen is similar to what most users see as their Table of Contents. However, it may contain an approved news item with a future Release Date.
- **Unapproved** items are drafts of news items that have not yet been approved • or whose approval has been revoked.
- **Expired** items are approved items that are past their expiration date and no longer display. Over time, you will probably want to delete expired items that will never be reused.

| 05/05/00 THE INTEGRATED I<br>11:26:26 | ISBURSEMENT AND INFORMATION SYSTEM CO4MM01 |
|---------------------------------------|--------------------------------------------|
|                                       |                                            |
| 141                                   | S NEWS HENU                                |
| 01                                    | ADD/UPDATE/DELETE NEWS                     |
| 02                                    | VIEW/PRINT HPPROVED NEWS                   |
| 04                                    | VIEW/PRINT EXPIRED NEWS                    |
|                                       |                                            |
|                                       |                                            |
|                                       |                                            |
|                                       |                                            |
|                                       |                                            |
|                                       |                                            |
|                                       |                                            |
|                                       |                                            |
| TYPE SELECTION AND PRESS ENTER        | 2 L 00                                     |
| F4 = MAIN MENU F7 = PREV              |                                            |

#### 15.12.2.1 Adding, Modifying, or Deleting a News Item (C04MR51)

#### SCREEN: IDIS News - Draft Screen

(C04MR51)

PURPOSE: This screen allows an IDIS News Author to add a new News Item or to modify or delete an existing item.

| How To Complete<br>This Screen: | Where appropriate, type in the following data. (If the data type does not fill the field, or you do not need to complete the field, press <b><tab></tab></b> to go to the next field.) |                                                                                                    |  |  |
|---------------------------------|----------------------------------------------------------------------------------------------------|----------------------------------------------------------------------------------------------------|--|--|
|                                 | When y<br><enter< th=""><th>you have completed the fields on this screen, press &gt; to save the information and return to the Utilities Menu.</th></enter<>                           | you have completed the fields on this screen, press > to save the information and return to the Utilities Menu.                                                                                                    |  |  |
| ITEM NUMBER                     | 1.                                                                                                    | To add a new item, leave blank. The system will assign the Item Number for the news item after you press <b><enter></enter></b> .                                                                                                    |  |  |
|                                 |                                                                                                    | To modify or delete an item, enter its Item Number, then press <b><enter></enter></b> .                                                                                                    |  |  |
|                                 |                                                                                                    | The screen refreshes with so that you can enter new information or change what appears.                                                                                                    |  |  |
|                                 |                                                                                                    | To delete this News Item, press <f13>. The system prompts to press <f13> again to confirm the deletion.</f13></f13>                                                                                                    |  |  |
| RELEASE DATE                    | 2.                                                                                                    | Enter or modify the Release Date for the news item. (This date must not be earlier than the current date.) An Approved item will not display until its release date.                                                                                                    |  |  |
| EXPIRE DATE                     | 3.                                                                                                    | Enter the Expiration Date of the news item. (If this date is<br>not entered, the Expire Date is automatically three days<br>after the Release Date. Also, this date cannot be prior to<br>the Release Date.) An Approved item will not display after<br>its expiration date. |  |  |
| TITLE                           | 4.                                                                                                    | Enter a brief functional title of the IDIS News Item.                                                                                                    |  |  |
| NEWS APPROVED?                  | 5.                                                                                                    | The system defaults to N, not approved until you or another News Author approves it by entering a Y.                                                                                                    |  |  |
|                                 |                                                                                                    | To revoke approval and stop an approved item from being displayed (but not deleted), enter N.                                                                                                    |  |  |
| CREATOR                         | 6.                                                                                                    | The name of the News Author who created the message.                                                                                                    |  |  |
| APPROVER                        | 7.                                                                                                    | The name of the News Author who approved the message.                                                                                                    |  |  |

- AUDIENCE
   8. Enter an "X" into one of the following fields.

   HUD
   This news item is displayed only for IDIS

   Field Office and Headquarters personnel.

   ALL
   This news item is displayed for IDIS

   grantee, Field Office, and Headquarters
- MESSAGE9. Enter the text of the News Item. You may enter up to 16 lines on this page. Remember that IDIS does not word wrap. You must manually space out the appearance of the text.

personnel.

MORE LINES10. If you need an additional page, enter Y. Your News Item<br/>has a maximum length of two pages.

05/05/00 ====== IDIS NEWS - DRAFT SCREEN ======= C04MR51 ITEM NUM: 000000022 RELEASE DT: 02 / 24 / 2000 EXPIRE DT: 06 / 03 / 2000 TITLE: TEMPORARY CHANGE IN IDIS START-UP TIME NEWS APPROVED? (Y/N) Y CREATOR: SAM WALKER APPROVER: SAM WALKER AUDIENCE: \_ HUD X ALL BEGINNING MARCH 1, 2000, IDIS WILL START-UP AT 8:00 AM EASTERN STANDARD TIME (EST) RATHER THAN 7:00 AM EASTERN STANDARD TIME. THIS TEMPORARY CHANGE IS NECESSARY IN ORDER TO ACCOMMODATE THE INCREASED WORKLOAD OF

CONVERTING STATES TO IDIS DURING THE MONTHS OF MARCH, APRIL AND MAY. WE WILL REVERT TO THE 7:00 AM EST START-UP TIME ON JUNE 1, 2000 WHEN WE HAVE COMPLETED THE STATE CONVERSIONS.

| DATA FIELD                                                                                                    | REQ'D | DESCRIPTION                                                                                                    | VALID<br>ENTRIES           |  |
|----------------------------------------------------------------------------------------------------|-------|----------------------------------------------------------------------------------------------------|----------------------------|--|
| Item Number                                                                                                    |       | To add a new item, leave blank. The system will assign the Item Number for the news item after you press <enter></enter>                                                                                                    | 9 numeric<br>characters    |  |
|                                                                                                    |       | To modify or delete an item, enter its Item Number, then press <enter>.</enter>                                                                                                    |                            |  |
|                                                                                                    |       | The screen refreshes with so that you can enter new information or change what appears.                                                                                                    |                            |  |
| Release Date                                                                                                    |       | Enter the Release Date for the news item. (This date must not be earlier than the current date.)                                                                                                    | MM/DD/YYYY                 |  |
| Expiration Date                                                                                                    |       | Enter the Expiration Date of the news item. (If this date is not entered, the Expire Date is automatically, three days after the Release Date. Also, this date cannot be prior to the Release Date.)                                          | MM/DD/YYYY                 |  |
| Title                                                                                                    |       | Enter a brief functional title of the IDIS News Item.                                                                                                    | 40 alphanumeric characters |  |
| News Approved                                                                                                    |       | Enter one of the following values.                                                                                                    | Y or N                     |  |
|                                                                                                    |       | To approve the news item for release, enter Y.                                                                                                    |                            |  |
|                                                                                                    |       | To revoke approval and stop an approved item from being displayed (but not deleted), enter N.                                                                                                    |                            |  |
| Audience                                                                                                    |       | Enter an "X" into one of the following fields.                                                                                                    | Х                          |  |
|                                                                                                    |       | HUD This news item is displayed only for IDIS Field Office and Headquarters personnel.                                                                                                    |                            |  |
|                                                                                                    |       | ALL This news item is displayed for IDIS grantee, Field Office, and Headquarters personnel.                                                                                                    |                            |  |
| Message                                                                                                    |       | Enter the text of the News Item. You may enter up to 16 lines on this page. Remember that IDIS does not word wrap. You must manually space out the appearance of the text.                                                                    | 16 lines of text           |  |
| More Lines                                                                                                    |       | If you need more lines for the IDIS News Item, enter a "Y" and press <b><enter></enter></b> . Another page appears for you to enter your message. (Note, you can only perform this operation once. Messages can have no more than two pages.) | Y                          |  |
| Press <b><enter></enter></b> . The screen returns with the Item Number for the added news item. Press <b><f7></f7></b> to return to the IDIS News Menu. |       |                                                                                                    |                            |  |

## 15.13 Entering Match Liability Rates (C04MU20)

#### SCREEN: Match Liability Rates Screen

(C04MU20)

PURPOSE: This screen allows the HUD HQ System Administrator or Field Office Administrators to establish a grantee's HOME match obligation for a given fiscal year, 1991 and on. For example, if a match rate is 12.5%, for every dollar HUD contributes, the grantee contributes \$.125. The match obligations entered on this screen are used in the calculation of the HOME Match Liability Report (C04PR33).

|                                 | <b>NOTE:</b><br>You must know the grantee's UOG Code and UOG Number<br>before using this screen; there is no <f1> lookup provided.</f1>                                                 |
|---------------------------------|----------------------------------------------------------------------------------------------------|
|                                 |                                                                                                    |
| How To Complete<br>This Screen: | Where appropriate, type in the following data. (If the data typed does not fill the field, or you do not need to complete the field, press <b><tab></tab></b> to go to the next field.) |
|                                 | When you have completed the fields on this screen, press <b><enter></enter></b> to save the information and return to the Utilities Menu.                                               |
| UOG CODE/UOG<br>NUMBER          | <ol> <li>Type the grantee's UOG Code and UOG Number and<br/>press <f3> to validate your entry.</f3></li> </ol>                                                                          |
| YEAR/%                          | 2. Enter each fiscal year and % match for the year. Valid match rates are:                                                                                                    |
|                                 | 00.0 12.5 25.0                                                                                                    |
|                                 | <ol> <li>Press <f9> to save your entries and blank the screen.<br/>You may enter match rates for additional grantees or</f9></li> </ol>                                                 |

press <F4> to return to the Main Menu.

| 99-06-21 14.31  | .34 MATCI       | H LIABILITY R | ATES       | C04MU20         |
|-----------------|-----------------|---------------|------------|-----------------|
| UOG CODE: 36    | 9059 UOG NUMBER | : 00001       |            |                 |
| REGION: 02      | FIELD OFFICE:   | NEW YORK      |            |                 |
| GRANTEE NAME:   | NASSAU COUNTY   |               |            | 028526          |
|                 |                 |               |            |                 |
| TYPE            | Year %          |               |            |                 |
| F               |                 |               |            |                 |
| F               |                 |               |            |                 |
| F               |                 |               |            |                 |
| F               |                 |               |            |                 |
| F               |                 |               |            |                 |
| F               |                 |               |            |                 |
| F               |                 |               |            |                 |
| F               |                 |               |            |                 |
| F               |                 |               |            |                 |
| F               |                 |               |            |                 |
| F               |                 |               |            |                 |
| F               |                 |               |            |                 |
| F               |                 |               |            |                 |
| F               |                 |               |            |                 |
| F               |                 |               |            |                 |
| NO DATA TO DISP | LAY.            |               |            |                 |
| EZ - 1141 TDATE | FA - MATN MENU  | 57 - PDF11    | F0 - 5011F | E12 - EVIT IDIS |

| DATA FIELD                                                                                                    | REQ'D    | DESCRIPTION                                                                                                | VALID<br>ENTRIES                                    |
|----------------------------------------------------------------------------------------------------|----------|----------------------------------------------------------------------------------------------------|-----------------------------------------------------|
| UOG Code/UOG<br>Number                                                                                                    | <b>√</b> | Type the grantee's UOG Code and UOG Number.                                                                | 6 numeric<br>characters/<br>5 numeric<br>characters |
| Region                                                                                                    |          | After you press <b><f3></f3></b> , the system displays the Region associated with the grantee.             | Protected field                                     |
| Field Office                                                                                                    |          | After you press <b><f3></f3></b> , the system displays the Region associated with the grantee.             | Protected field                                     |
| Year/%                                                                                                    |          | Enter each fiscal year (1991 and on) and % match for<br>the year. Valid match rates are:<br>00.0 12.5 25.0 | YYYY/<br>00.0, 12.5, 25.0                           |
| Press <b><f9></f9></b> to save the information. A blank screen displays so you can enter match rates for additional grantees. Press <b><f4></f4></b> to return to the Main Menu. |          |                                                                                                    |                                                     |

## **15.14 Maintaining Period Dates**

#### SCREEN: Program Year Start and End Dates

(C04MU57)

PURPOSE: IDIS uses the values on this screen to determine the start and end period to use for reports that are generated based on a Program Year, for example, the Summary of Accomplishments report.

Field Office Administrators can modify a grantee's Program Year end date on the CO4MU57 screen for the current and prior years; or enter a new Program Year End Date as long as it isn't more than one year greater than the current calendar year. (IDIS automatically calculates the Start Date of a program year, except for the first year, based on the End Date of the previous year.)

If changes are made for the current year on this screen, they will be reflected on the Grantee Inquire/Update/Add screen (CO4MU06).

All changes to a grantee's Program Year start and end dates must now be made on this screen, not the Grantee Inquire/Update/Add screen (CO4MU06). For a grantee's first year in IDIS, Field Office Administrators will be able to change both the start and end dates. For all other years, they will only be able to change the end dates; the system will automatically adjust the next year's start date.

Grantees and HUD HQ staff can use this screen to view Program Year start and end dates saved in IDIS. HUD HQ staff should press <F1> to select the appropriate grantee.

#### How To Complete This Screen:

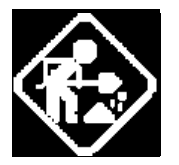

Where appropriate, type in the following data. (If the data typed does not fill the field, or you do not need to complete the field, press **<Tab>** to go to the next field.)

When you have completed the fields on this screen, press <F9> to save the information, then press <F7> to return to the Utilities Menu.

ADD/MODIFY YR
 1. To change the end dates for an existing year, enter the Year, then press <Enter>. The year does not need to be displayed on the screen. If you enter a year older or newer than what is displayed and it exists for the grantee, the screen will refresh with that year's dates.
 The screen will refresh with the current start and end date.

For a grantee's first year in IDIS, you can change both the start and end dates. For all other years, when you change the end date, the system will automatically adjust the next year's start date.

To add a new year, enter the Year, and then press **<Enter>**. The screen will refresh with a start date based on the previous year's end date; you cannot change this. Enter the End Date for the year you are adding then press **<F9>** to save your changes. You can only enter a new year that is one year beyond the current calendar year.

Note: IDIS is programmed so that the end date can be no earlier than Dec. 31 of the Plan Year and no later than Sept. 30 of the next Plan Year. If a grantee has a program year outside this range, contact the TAU for assistance. If you enter other than the last day of the month as the End Date, IDIS will automatically change your entry to the last day of the month.

| 09/13/02 09:32 THE INTEGRATED DISBURSEMENT AND INFORMATION SYSTEM C<br>PROGRAM YEAR START AND END DATES |                                            |                        |          |  |
|----------------------------------------------------------------------------------------------------|--------------------------------------------|------------------------|----------|--|
| UOG CODE / NO 240066 /                                                                                  | 00001 BALTIMORE                            |                        |          |  |
| YEAR                                                                                                    | START DATE                                 | END DATE               |          |  |
| ADD/MODIFY YR: 2003                                                                                     | 2003 - 07 - 01                             | <u>2</u> 004 - 06 - 30 |          |  |
| PROGRAM YEAR                                                                                            | PROGRAM START DATE                         | PROGRAM END DATE       |          |  |
| 2002                                                                                                    | 2002 - 07 - 01                             | 2003 - 06 - 30         |          |  |
| 2001                                                                                                    | 2001 - 07 - 01                             | 2002 - 06 - 30         |          |  |
| 2000                                                                                                    | 2000 - 07 - 01                             | 2001 - 06 - 30         |          |  |
| 1999                                                                                                    | 1999 - 07 - 01                             | 2000 - 06 - 30         |          |  |
| 1998                                                                                                    | 1998 - 07 - 01                             | 1999 - 06 - 30         |          |  |
| 1997                                                                                                    | 1997 - 07 - 01                             | 1998 - 06 - 30         |          |  |
| 1996                                                                                                    | 1996 - 07 - 01                             | 1997 - 06 - 30         |          |  |
| 1995                                                                                                    | 1995 - 07 - 01                             | 1996 - 06 - 30         |          |  |
| 1994                                                                                                    | 1994 - 07 - 01                             | 1995 - 06 - 30         |          |  |
| CHANGE END DATE THEN<br>F1=LIST GRANTEES F3=V                                                           | ENTER PF9 TO SAVE<br>ALIDATE F4=MAIN F7=PR | ev F9=Save F17=up      | F18=DOWN |  |

| DATA FIELD                                                                                                    | REQ'D | DESCRIPTION                                                                                                    | VALID<br>ENTRIES |  |
|----------------------------------------------------------------------------------------------------|-------|----------------------------------------------------------------------------------------------------|------------------|--|
| UOG Code/UOG<br>Number                                                                                                    |       | The UOG Code and Number of the logged in grantee.                                                                                                    | Protected Field  |  |
| Add/Modify Year                                                                                                    |       | To change the start/end dates for an existing year,<br>enter the Year, then press <b><enter></enter></b> .<br>For Field Office Administrators, the screen will<br>refresh with the current start and end date. For a<br>grantee's first year in IDIS, you can change both the<br>start and end dates. For all other years, when you<br>change the end date, the system will automatically<br>adjust the next year's start date.<br>To add a new year, enter the Year, and then press<br><b><enter></enter></b> . The screen will refresh with a start date<br>based on the previous year's end date; you cannot<br>change this. Enter the End Date for the year you are<br>adding then press <b><f9></f9></b> to save your changes. | ΥΥΥΥ             |  |
| Program Year                                                                                                    |       | The fiscal year associated with this report period.                                                                                                    | Protected Field  |  |
| Program Start<br>Date                                                                                                    |       | The starting date for this report period in YYYY MM<br>DD format. The start date can be no earlier than Jan. 1<br>of the Plan Year and no later than Oct. 1 of the Plan<br>Year and must be the first day of the month.                                                                                                    | Protected Field  |  |
| Program End Date                                                                                                    |       | The ending date for this report period in YYYY MM<br>DD format. The end date can be no earlier than Dec.<br>31 of the Plan Year and no later than Sept. 30 of the<br>next Plan Year and must be the last day of the month.                                                                                                    | Protected Field  |  |
| Press <b><f9></f9></b> to save your changes. Repeat these steps for each Plan Year that you want to review or change. Press <b><f7></f7></b> to return to the Utilities Menu. |       |                                                                                                    |                  |  |